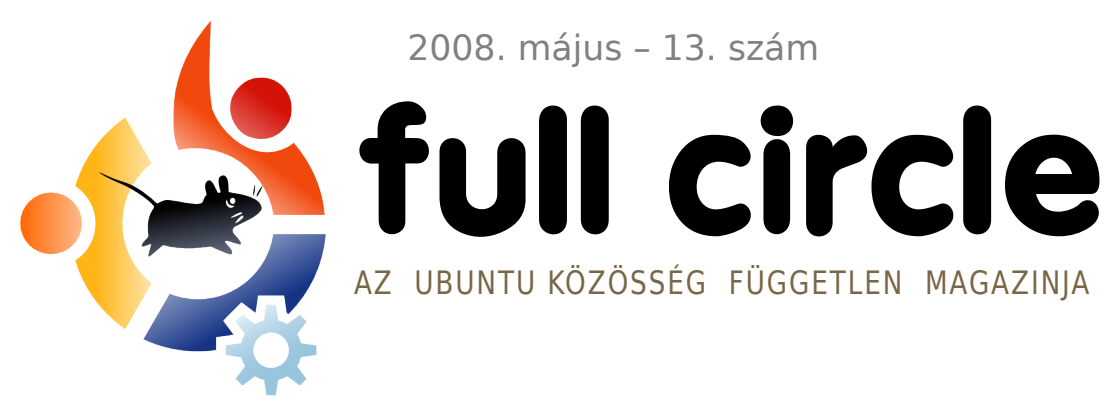

2008. május - 13. szám

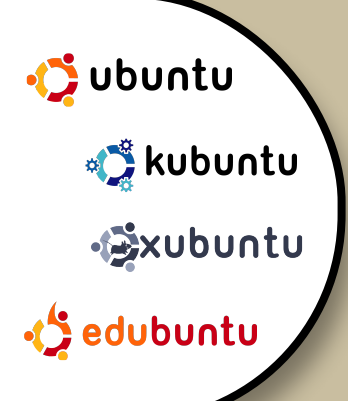

A SZÍNFALAK MÖGÖTT: DEMO NAP ÉS PARTI NEPÁLBAN **INTERJÚ:** LUCA FALAVIGNA

#### **HOGYANOK:**

GIMP - 2. RÉSZ A TV FEAST FOR UBUNTU **BIZTONSÁGI MENTÉS EMAIL-EN** KFRFS7TÜL SAJÁT SZERVER KÉSZÍTÉSE 5

A HÓNAP KÜLÖNLEGESSÉGE: **UBUNTU 8.04 - HARDY HERON** 

# **MEGJELENT A HARDY HERON!** 8.04 MÁR LETÖLTHETŐ

# **BULI VAN!** EGY UBUNTU DEMO NAP ÉS EGY PARTI KULISSZATITKAI

A Full Circle magazin nem azonosítandó a Canonical Ltd. társulással!

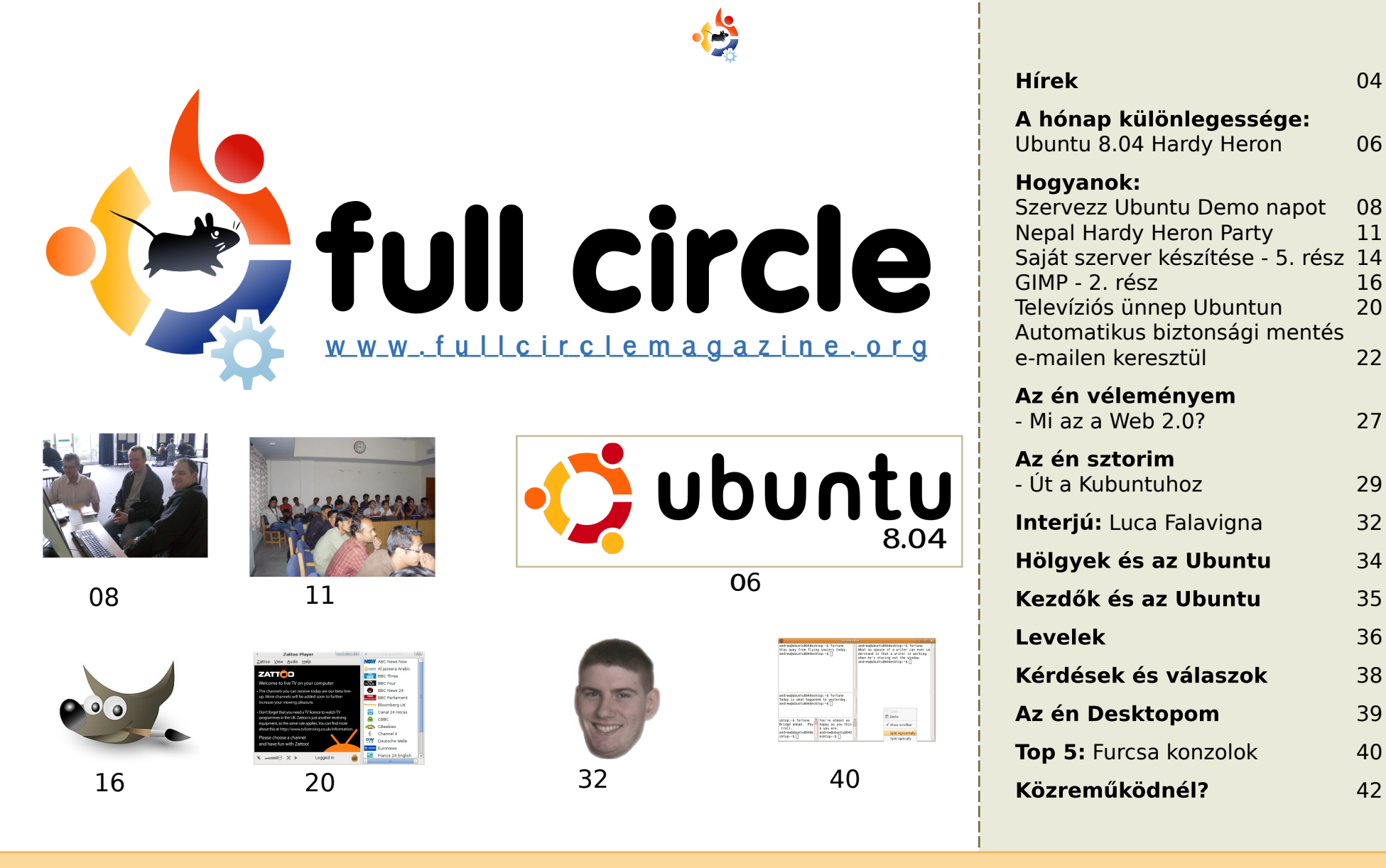

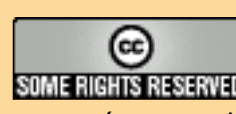

Minden szöveg- és képanyag, amelyet a magazin tartalmaz, a Creative Commons Nevezd meg!-Így add tovább! 2.5 Magyarország Licenc alatt kerül kiadásra. Ez annyit jelent, hogy átdolgozhatod, másolhatod, terjesztheted és tovább-SOME RIGHTS RESERVED adhatod a benne található cikkeket a következő feltételekkel: jelezned kell eme szándékodat a szerzőnek (legalább egy név, e-mail cím vagy url eléréssel) valamint fel kell tüntetni a magazin nevét (full circle magazin) és az url-t, ami a www.fullcirclema-

gazine.org (úgy terjeszd a cikkeket, hogy ne sugalmazzák azt, hogy te készítetted őket vagy a te munkád van benne). Ha módosítasz, vagy valamit átdolgozol benne, akkor a munkád eredményét ugyanilyen, hasonló vagy ezzel kompatibilis licensz alatt leszel köteles terjeszteni.

#### A Full Circle magazin teljesen független a Canonical-tól, az Ubuntu projektek támogatójától. A magazinban megjelenő vélemények és állásfoglalások a Canonical jóváhagyása nélkül jelennek meg.

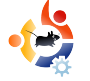

# 😫 ELŐSZÓ

#### Köszöntünk a Full Circle Magazin legújabb számában!

Abban biztos vagyok, hogy mostanra legtöbben már frissítettetek Hardyra, esetleg feltelepítettétek már az új rendszert. Valószínűleg sokan kedvelhetitek is, ha partikat szerveztek a megjelenéskor. E havi számunkban olvashattok arról, hogyan érdemes Ubuntu Demo Napot szervezni, továbbá a Hardy megjelenésének nepáli bulijáról is beszámolunk. Bízom benne, hogy ezek a cikkek segítenek nektek is ilyen partik, bemutató napok szervezésében.

Ezeken kívül folytatódik a 'Saját szerver készítése' sorozat (a nemrég indult 'A GIMP használata' sorozat is), valamint a biztonsági mentések következő lépcsője: 'Automatikus biztonsági mentés email-en keresztül', végül egy útmutató a tv-nézésről PC-n.

Következő hónaptól 'A hónap különlegessége' cikkeket leváltjuk 'Parancsolj és uralkodj' sorozattal, melyben példák segítségével egy-egy konzolos parancs használatát magyarázzuk el nektek; megpróbáljuk eloszlatni azt a tévhitet, hogy a konzol használatától félni kell. 'A hónap különlegessége' azonban nagyobb megjelenések alkalmával jelentkezik majd.

Kellemes időtöltést mindenkinek!

#### Minden jót,

Ronnie Szerkesztő, Full Circle Magazin ronnie@fullcirclemagazine.org

#### A magazin ezekkel a programokkal készült:

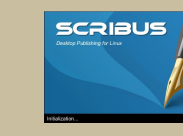

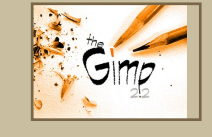

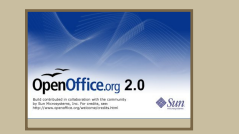

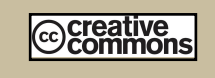

#### Mi az Ubuntu?

Az Ubuntu egy teljes értékű operációs rendszer, mely kiváló laptopokra, asztali gépekre és szerverekre. Mindegy, hogy otthon, iskolában vagy munkában használod, az Ubuntuban benne van minden alkalmazás, melyre szükséged lehet: szövegszerkesztő, e-mail program és webböngésző.

Az Ubuntu ingyenes és mindig ingyenes lesz. Nem kell licenszdíjakat fizetni. Csak letöltöd és használhatod is, megoszthatod barátaiddal, a családdal, iskolatársaiddal vagy munkatársaiddal, teljesen ingyen.

Telepítés után a rendszer teljes hatékonysággal áll rendelkezésedre internettel, rajz- és grafikai programokkal, játékokkal.

http://url.fullcirclemagazine.org/7e8944

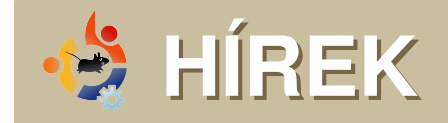

## **ASUS EBOX**

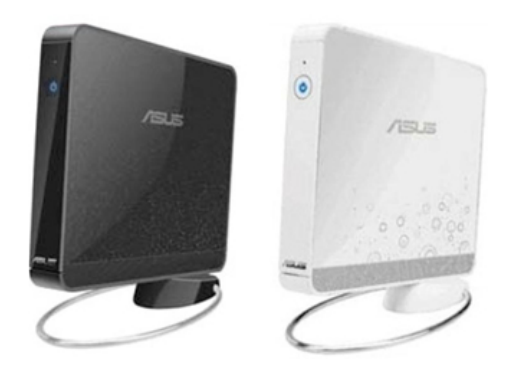

Az Asus kifejlesztette az Eee notebook Pc-s verzióját, amely az Ebox névre hallgat. A fejlesztést Taipeiben végezték és érkezése a következő hónapban várható.

A kiszivárgott információk szerint 160GBos merevlemezzel és 2GB RAM-mal szerelik fel, valamint Linux operációs rendszer fog rajta futni.

Amikor ránézel az EBOX-ra (fent), nyugodtan rámondható, hogy úgy néz ki, mint a Nintendo Wii konzolja.

Az EBOX várható kiadási ideje június 3., az ára pedig 300 dollár körül várható.

Jelenleg azonban az ASUS mély hallgatásba burkolózik az EBOX asztali PC-t illetően.

Forrás: www.TechShout.com

A híreket ide küldd: news@fullcirclemagazine.org. Kérünk mindenkit, hogy csatolja a forrás URL-jét.

# Ismerd meg a Hardy Heron-t: Mi az újdonság az Ubuntu 8.04-ben?

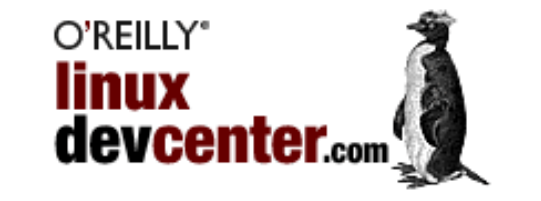

Brian DeLacey egy nagyon érdekes és tájékoztató cikket írt a Hardy Heronról (8.04) az O'Reilly Linux Dev Center weboldalon:

Az Ubuntu 8.04 LTS (long-term support – hosszú ideig támogatott) verziója április 24-én érkezett asztali és szerver gépekre egyaránt. Mindenki számára volt benne valami érdekes, de az LTS kiadás legfőképpen a vállalkozásokat célozta meg. Ahogy egy vállalati felhasználó mondta nekem, "Már vártam az Ubuntu 8.04 kiadását, mert a vállalati laptomon Ubuntu 6.06-t használok és csak LTS kiadásokat telepíthetünk rá." Az LTS kiadás megbízható fejlődést biztosít évi két biztonsági frissítéssel, 5 teljes éven keresztül.

A teljes cikket (amely megemlíti a Full Circle Magazint) itt olvashatod:

http://url.fullcirclemagazine.org/422ba3

# Az olcsó linux-laptopok célba veszik a brit iskolákat

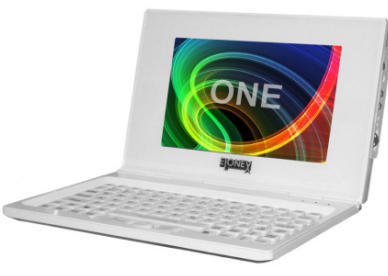

Az Elonex megrendeléseket adott le 200 dollárnál olcsóbb linux alapú laptopokra, melyekkel a brit oktatási piacot kívánják megcélozni. Az Elonex One valószínűleg ARM-alapú lesz 300 Mhzes processzorral; ezen kívül tartalmazni fog Wifit, Ethernetet, Flash háttértárat, USB-t és egy 800 x 480-as leszerelhető, érintős kijelzőt.

Csak egy héttel azután, hogy a DesktopLinux a Bestlink 400Mhz-es, 250 dollárba kerülő Alpha 400-át ajánlotta, mint a világ legolcsóbb Linuxos laptopját, most úgy tűnik az Elonex új világrekordot állított fel. Az Elonex arra szánja ezt a 200 dolláros laptopját, hogy a hátrányos helyzetű gyerekek hozzáférhessenek az internethez és más hasznos oktató eszközökhöz, nagyjából úgy mint a Laptopot minden gyereknek projektben.

Az Elonex megfogadta, hogy minden 100 eladott laptop után egy Elonex One gépet ajándékoz hátrányos helyzetű gyerekeknek. A vállalat összefogott a National Laptop Initiative nevű csoporttal, az a szándékuk, hogy minden Egyesült Királyságban élő gyermek laptophoz juthasson.

Forrás: DesktopLinux.com

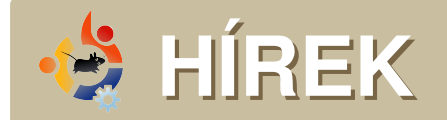

# A KDE közösség bejelentette a 4.1-es változat első bétáját

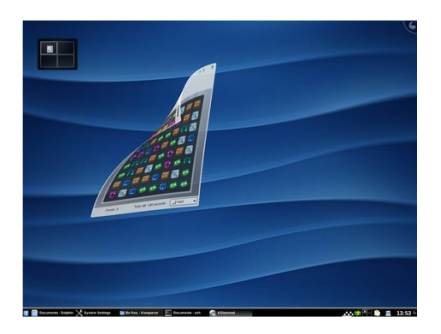

A KDE Project büszkén jelenti be, hogy elkészül a 4.1-es kiadás első béta verziója. A Beta 1 elsősorban tesztelőknek, a közösség tagjainak és fanatikusoknak készült, hogy segítsenek a hibák és a KDE 3-hoz képest hiányzó funkciók felederítésében, hogy az új verzió immár teljes mértékben leválthassa az előzőt. Az asztalkörnyezet szinte minden disztróra elérhető bináris csomagként, illetve természetesen letölthetjük a forráskódot is. A végső változat várhatóan júliusban jelenik meg.

#### Új vonások:

- lényegesen funkciógazdagabb és jobban konfigurálható shell
- a KDE Personal Management Suite immár KDE 4 alatt is elérhető
- számos friss és frissen portolt alkalmazás.

#### Forrás: KDE.org

#### Ubuntu Intrepid Ibex Fejlesztői Találkozó

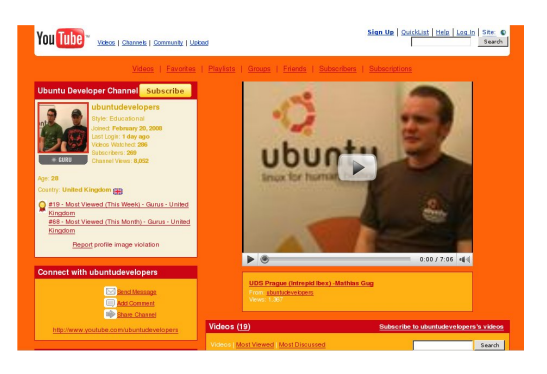

Egy-egy újabb feilesztési ciklus kezdetén az Ubuntu programozói összegyűlnek a világ minden részéről, hogy együtt döntsenek a következő kiadással kapcsolatos kérdésekről. Bár a gyűlések nyilvánosak és bárki felkeresheti őket, a legtöbben valószínűleg nem találnák élvezetesnek, mivel nem konferenciáról, kiállításról, vagy akár közönség-orientált eseményekről van szó. Ez sokkal inkább egy lehetőség a fejlesztőknek, akik általában az internet segítségével koordinálják munkájukat, hogy személyesen dolgozzanak együtt bizonyos problémák megoldásán. Idén olvasóink is ízelítőt kaphatnak abból, mi is történt az UDS-on, hiszen az eseményt 19 videó foglalia össze a YouTube-on. A felvételeken Mike Shuttleworth is látható, amint a következő kiadásról, az Intrepid Ibex-ről beszél.

http://www.youtube.com/ubuntudevelopers

Forrás: Ubuntu Weekly News (http://fridge.ubuntu.com)

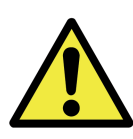

# OpenSSI/OpenSSH sebezhetőség

Minden Ubuntu felhasználónak újra kell generálni ssh és ssl kulcsait a vonatkozó Debian csomagokban felfedezett hiba miatt. A sebezhetőség lényege, hogy a kulcsokat a szoftver nem teljesen véletlenszerűen állítja elő, így azokat esetleges támadók saját céljaikra használhatják. A kiadott javítás megkeresi a kérdéses kulcsokat és feketelistára teszi őket. Erősen ajánlott, hogy minden Ubuntut (és arra épülő rendszert) használó internetező újragenerálja kulcsait.

A sebezhetőség akkor is fennáll, ha az Ubuntuval készített kulcsokat másik számítógépen használjuk, futtasson az bármely disztribúciót.

Az ubuntu.com-on, valamint ennek tükrözésein, továbbá a rendelhető CD-n található ISO állományokat nem módosítják, helyettük az Update Manager-rel kell letölteni a biztonsági frissítéseket, amelyek lecserélik majd az érintett csomagokat. A frissítés után új kulcsokat kell generálni.

A 8.04.1-es kiadás, ami várhatóan júliusban jelenik meg, már a javított csomagokkal érkezik majd.

**Forrás:** Ubuntu Weekly News (http://fridge.ubuntu.com)

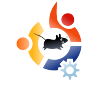

# A HÓNAP KÜLÖNLEGESSÉGE

z Ubuntu most már számtalan úton-módon telepíthető, beleértve a Windows alóli telepítést, a LiveCD-ről történő telepítést és a most bemutatandó különálló telepítő használatát.

Az Ubuntu CD megírása után indítsd újra a gépedet, miközben a lemezt a CD-/DVD-meghajtódban hagyod, majd válaszd ki a telepítő nyelvét.

|                               | Language             |                         |
|-------------------------------|----------------------|-------------------------|
| Arabic                        | Hindi                | Português               |
| Беларуская                    | Hrvatski             | Română                  |
| Български                     | Magyarul             | Русский                 |
| Bengali                       | Bahasa Indonesia     | Sámegillii              |
| Bosanski                      | Italiano             | Slovenčina              |
| Català                        | 日本語                  | Slovenščina             |
| Čeština                       | ქართული              | Shqip                   |
| Dansk                         | Khmer                | Svenska                 |
| Deutsch                       | 한국어                  | Tamil                   |
| Dzongkha                      | Kurdî                | Thai                    |
| Ελληνικά                      | Lietuviškai          | Tagalog                 |
| English                       | Latviski             | Türkçe                  |
| Esperanto                     | Македонски           | Українська              |
| Español                       | Malayalam            | Tiếng Việt              |
| Eesti                         | Norsk bokmål         | Wolof                   |
| Euskaraz                      | Nepali               | 中文(简体)                  |
| Suomi                         | Nederlands           | 中文(繁體)                  |
| Français                      | Norsk nynorsk        |                         |
| Galego                        | Punjabi(Gurmukhi)    |                         |
| Gujarati                      | Polski               |                         |
| Hebrew                        | Português do Brasil  |                         |
| F1 Help F2 Language F3 Keymap | F4 Modes F5 Accessil | oility F6 Other Options |

Mindezek után válaszd ki a második "Ubuntu telepítése" menüpontot (ha előbb meg szeretnéd nézni a LiveCD felületet, válaszd a legfelső pontot, "Ubuntu kipróbálása változtatások nélkül" és kattints az Install ikonra az asztalon, ha készen állsz a telepítésre.) Ez az opció szintén teljesen grafikus felületű telepítést biztosít, de nem tölti be a teljes asztali környezetet, csak magát a telepítőt.

Legelőször ki kell választanod a telepítendő nyelvet, majd egy igazán idegesítő földrajzi helyzetmeghatározás kell végrehajtani (az időzóna és a letöltési tükör beállításához). Számtalan percet töltöttem el a megfelelő kis pont eltalálásával, majd feladtam és inkább a legördülő listából választottam. Javaslom ennek használatát, sok időt takaríthatunk meg vele.

| <u>*</u>                                          | Install                                                                                                    | ×                                                                                                    |                                                                                 |
|---------------------------------------------------|----------------------------------------------------------------------------------------------------|----------------------------------------------------------------------------------------------------|---------------------------------------------------------------------------------|
| - Internet                                        | Welcome                                                                                                    |                                                                                                    |                                                                                 |
| Bosanski<br>Català                                | <br>Ready to install? Once you answer a few que<br>contents of the live CD can be installed on<br>you can run the curtain at full provide and<br>the curtain at full provide and the second and the second and the | uestions, the<br>this computer so                                                                                         |                                                                                 |
| Dansk<br>Deutsch                                  | Answering the questions should only take                                                                                                    | a few minutes.                                                                                                    |                                                                                 |
| Ελληνικά                                          | Please choose the language used for the i                                                                                                    | A los                                                                                                    | tall                                                                            |
| English                                           | I his language will be the default language                                                                                                    | Where are you?                                                                                                    |                                                                                 |
| No localization<br>Esperanto                      | ¢                                                                                                    | Select a city in your country and time zone. If the in<br>after selecting the correct time zone, you can adjus<br>system. | dicated current time is incorrect even<br>it after rebooting into the installed |
| Español<br>Eesti<br>Euskaraz<br>Suomi<br>Français | If you have internet access, read the relea<br>notes for information on problems that m<br>you.<br><u>Belease Notes</u>                                                                                                    |                                                                                                    |                                                                                 |
| Step 1 of 7                                       |                                                                                                    | Selected city: New York Time zone: EDT (GMT-4:00)                                                                         | Selected region: United States<br>Current time: 11:48:07 AM                     |
|                                                   |                                                                                                    | Step 2 of 7                                                                                                    | Cancel 🚑 Back 📦 Eorwa                                                           |

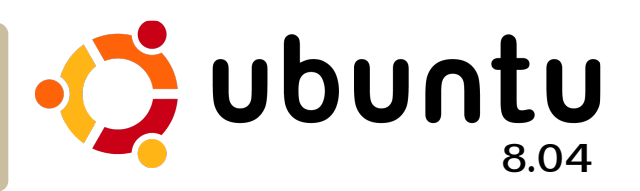

Ezután válaszd ki a billentyűzetkiosztást, majd lépj tovább a partícionáláshoz. Ez teljesen az egyéni választástól függ – ha van egy másik operációs rendszered és multiboot-ot szeretnél, akkor át kell méretezni a partíciót; üres lemez esetén használhatod az ,,lrányított – egész lemez használata'' opciót.

A következő lépés különböző lehet, attól függően, hogy van-e Windows telepítésed. Ha igen, a

| 📥 Ins                                               | tali                                            |
|-----------------------------------------------------|-------------------------------------------------|
| Keyboard layout                                     |                                                 |
| Which layout is most similar to your keyboard?      |                                                 |
| Syria                                               | United Kingdom                                  |
| Tajikistan                                          | United Kingdom - Dvorak                         |
| Thailand                                            | United Kingdom - International (with dead keys) |
| Turkey                                              | United Kingdom - Macintosh                      |
| USA                                                 | 🛓 Install 🕷                                     |
| Ukraine                                             | Prepare disk space                              |
| United Kingdom                                      | How do you want to partition the disk?          |
| Uzbekistan                                          | Guided - use entire disk                        |
| Vietnam                                             | SCSI1 (0.0.0) (sda) - 8.6 GB ATA VBOX HARDDISK  |
|                                                     | ○ Manual                                        |
| You can type into this box to test your new keyboan | 1                                               |
|                                                     |                                                 |
|                                                     |                                                 |
| Step 3 of 7                                         |                                                 |
|                                                     | -                                               |
|                                                     |                                                 |
| telenítő fel-                                       |                                                 |
|                                                     |                                                 |
| alánlin a da                                        | Step 4 of 7 Step 4 of 7                         |
| alanila a do-                                       |                                                 |

kumentumok, beállítások és a felhasználói fiókok másolását. Ha nincs, egyszerűen add meg a neved, a felhasználónevet, jelszavadat és a számítógép nevét (hálózati azonosításhoz).

A telepítő most mutat egy összesítést a telepítési opciókról; ha megfelel, kattints a "Telepítés" gombra, egyéb esetben menj

| 🛓 install                                                                                            | × |  |  |  |  |  |  |  |
|----------------------------------------------------------------------------------------------------|---|--|--|--|--|--|--|--|
| Who are you?                                                                                         |   |  |  |  |  |  |  |  |
| What is your name?                                                                                   |   |  |  |  |  |  |  |  |
| What name do you want to use to log in?                                                              |   |  |  |  |  |  |  |  |
| If more than one person will use this computer, you can set up multiple accounts after installation. |   |  |  |  |  |  |  |  |
| Choose a password to keep your account safe.                                                         |   |  |  |  |  |  |  |  |
| Enter the same password twice, so that it can be checked for typing errors.                          |   |  |  |  |  |  |  |  |
| What is the name of this computer?                                                                   |   |  |  |  |  |  |  |  |
| This name will be used if you make the computer visible to others on a network.                      |   |  |  |  |  |  |  |  |
| Step 5 of 7                                                                                          | ] |  |  |  |  |  |  |  |

vissza és javítsd, ha valamit elrontottál. Legvégül indítsd újra a számítógépet és vedd ki a lemezt, amikor a telepítő ezt kéri.

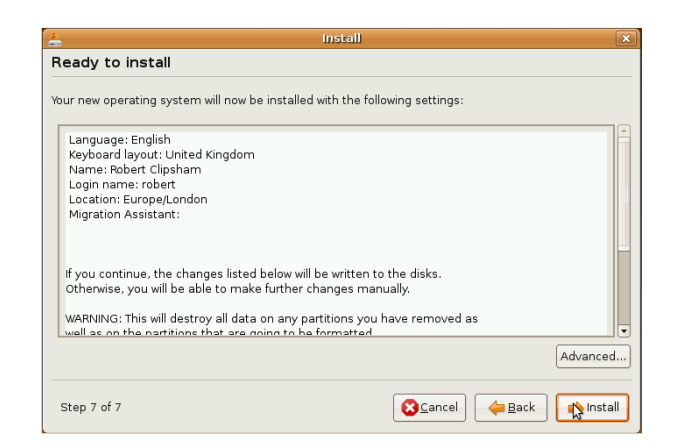

Ha minden jól ment, most van egy tiszta Ubuntu 8.04-ed, amit úgy alakíthatsz, ahogy neked tetszik.

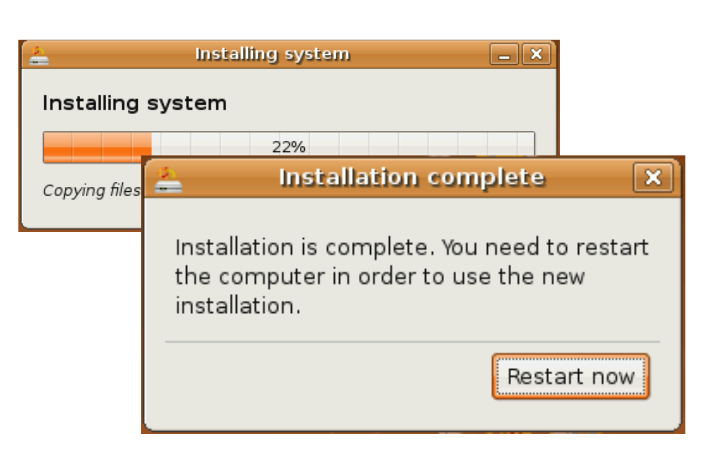

A következő hónaptól kezdődően Robert indít egy új sorozatot **Parancsolj és uralkodj** címmel, amiben mindig bemutat egy parancsot; egy rövid összefoglalást és példát a használatáról. Ne aggódj, biztos vagyok benne, hogy egy egyszerűbb paranccsal fog kezdeni!

**Robert Clipsham** saját bevallása szerint egy geek, akinek a hobbija a scriptelés/programozás, chatelés IRC-n, valamint cikkeinek határidő után történő leadása.

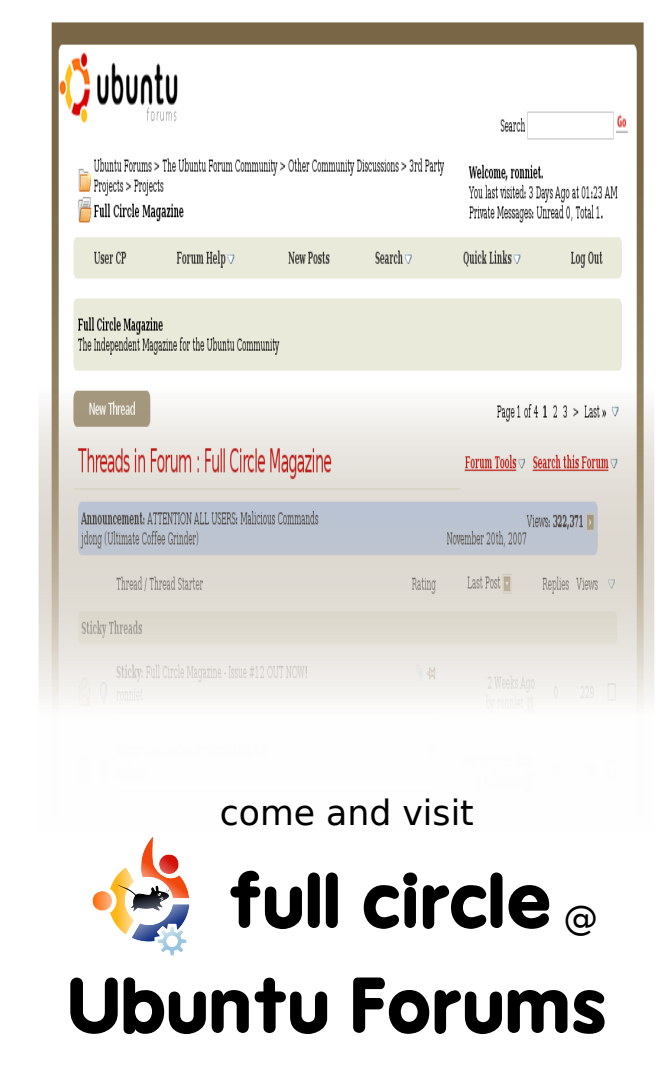

http://ubuntuforums.org/forum display.php?f=270

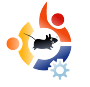

# **HOGYANOK** Írta: Dianne Reuby

# SZERVEZZÜNK UBUNTU DEMO NAPOT

jonc vagyok még az Ubuntu világában - 18 hónapja kezdtem el használni és csak valamivel több, mint egy éve váltottam teljesen. Az elmúlt négy-öt évben önkéntesként dolgoztam a swindoni Számítástechnikai Múzeumban és három évvel ezelőtt nyertem el a gyűjtemény menedzseri státuszt. Nagyon sokat készültem az akkreditációra. A múzeum júliusig maradhat ebben az épületben, úgyhogy jelenleg új otthont keresünk az intézmény számára. Akit érdekel, többet is megtudhat a következő weboldalon:

#### http://www.museum-of-computing.org.uk

Karácsony előtt tartottunk egy játéknapot, amire a helyi közösség, az Ubuntu-UK tagjait is meghívtam. Egyikük azt javasolta, hogy szervezzünk egy ,,geekathont'' és én ezen felbuzdulva úgy döntöttem, hogy tavasszal szervezek valamit, ami egy közösségi nap, egy ,,geekathon'' és egy demo day kombinációja lesz.

# Első lépés - A célok meghatározása

Három dolgot szerettem volna elérni: lehetőséget adni a loco és LUG tagoknak, hogy találkozhassanak; megismertetni az Ubuntut azokkal, akik még nem használják és népszerűsíteni a múzeumot.

### Második lépés - A hely és az időpont

Ez messzemenőkig meghatározza az esemény jellegét – egy pavilon egy bevásárlóközpontban egészen más, mint egy konferenciaközpont. Az időpontot úgy választottam ki, hogy legalább három hónapom legyen a felkészülésre (CD-k, nyomtatott anyagok elkészítése) – és természetesen a helyszínnek is szabadnak kellett lennie.

### Harmadik lépés – Jól jön egy kis segítség

Miután megvolt a pontos időpont, tájékoztattam róla a helyi közösséget

#### (https://wiki.ubuntu.com/LoCoTeams)

is levelezőlistákon, IRC csatornákon és az Ubuntu Forums oldalain. Küldtem leveleket a helyi LUG-nak és több más LUG-nak is, amelyek még elérhető távolságon belül voltak (ehhez hasonló dolgokra nagyon hasznos a <u>http://www.lug.org</u> oldal). Részletesen leírtam bennük, mire gondoltam és tapasztalt felhasználók segítségére lenne szükségem, akik be tudnák mutatni az Ubuntut azoknak, akik még nem ismerik.

## Negyedik lépés - A tartalom

Mivel hozzáférésem volt egy teremhez projektorral, DVD-lejátszóval, valamint a helyhiány sem okozott problémát, mivel kellő mennyiségű szék is rendelkezésre állt. Úgy gondoltam, letöltöm és DVD-re írom azokat a screencastokat, amelyek a leghasznosabbak lehetnek a potenciális felhasználók számára. Nem csak a projektoron, de egy kisebb TV-n vagy egy laptop kijelzőjén is meg lehet nézni őket.

A DeVeDe nevű programot használtam, ami viszont nem volt igazán kibékülve az OGG fájlokkal. Egy 98K méretű videóról például azt állította, hogy 500%- nyi helyet foglalna el a DVD-n. Sajátos. Végül letöltöttem a Flash verziót és így már minden simán ment. Feliratokat használtam, mivel nem akartam, hogy a videók zaja lehetetlenné tegye a beszélgetést vagy a terem morajlása elnyomja a klipek hangját.

Naponta használom a fórumot és már akkor is nagy segítségnek bizonyult, mielőtt először feltettem volna az Ubuntut. Ezért úgy gondoltam, hogy az Ubuntu Forums-hoz hasonlóan én is szekciókat alakítok ki – egyet az abszolút kezdők számára, egyet-egyet pedig a grafikának, illetve a testreszabásnak szentelve. Kivetíthető táblákat készítettünk mindegyik témában, kezdők számára releváns információkkal. Végiggondoltam, melyek voltak azok a kérdések, amelyeket anno én is feltettem: átnéztem a fórumokat és a levelezőlistákat, hogy lássam, ezen kívül még melyek azok, amik a leggyakrabban felmerülnek.

Készítettem egy további táblát, amely egy összefoglaló Windows/Ubuntu összehasonlítást tartalmazott, plusz még egyet, ahol az Ubuntu hírlevélből emeltem ki néhány elemet, naplószerű formában, időrendi sorrendbe állítva. Igyekeztem egy érdekes mixet készíteni: szerepeltek benne nagy szervezetek,

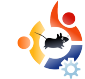

amelyek átálltak Linuxra, emberek, akiknek egy hozzátartozója ,,tért át'', és furcsaságok is, mint a vezető nélküli autó. Szerettem volna bemutatni, hogy az Ubuntut bárki használhatja, mivel ez nem egy szabadidőben barkácsolt szoftver. Januárban kezdtem el az információk összegyűjtését, úgyhogy februárra már elég sok anyagból válogathattam. A legutolsó bejegyzés természetesen a Demo Day volt.

Fontos volt olyan szórólapok szétosztása is, amik a helyi Ubuntu közösségek elérhetőségét tartalmazzák. Így aki elakad, könnyen kérhet és kaphat segítséget – ez az Ubuntu terjedésének

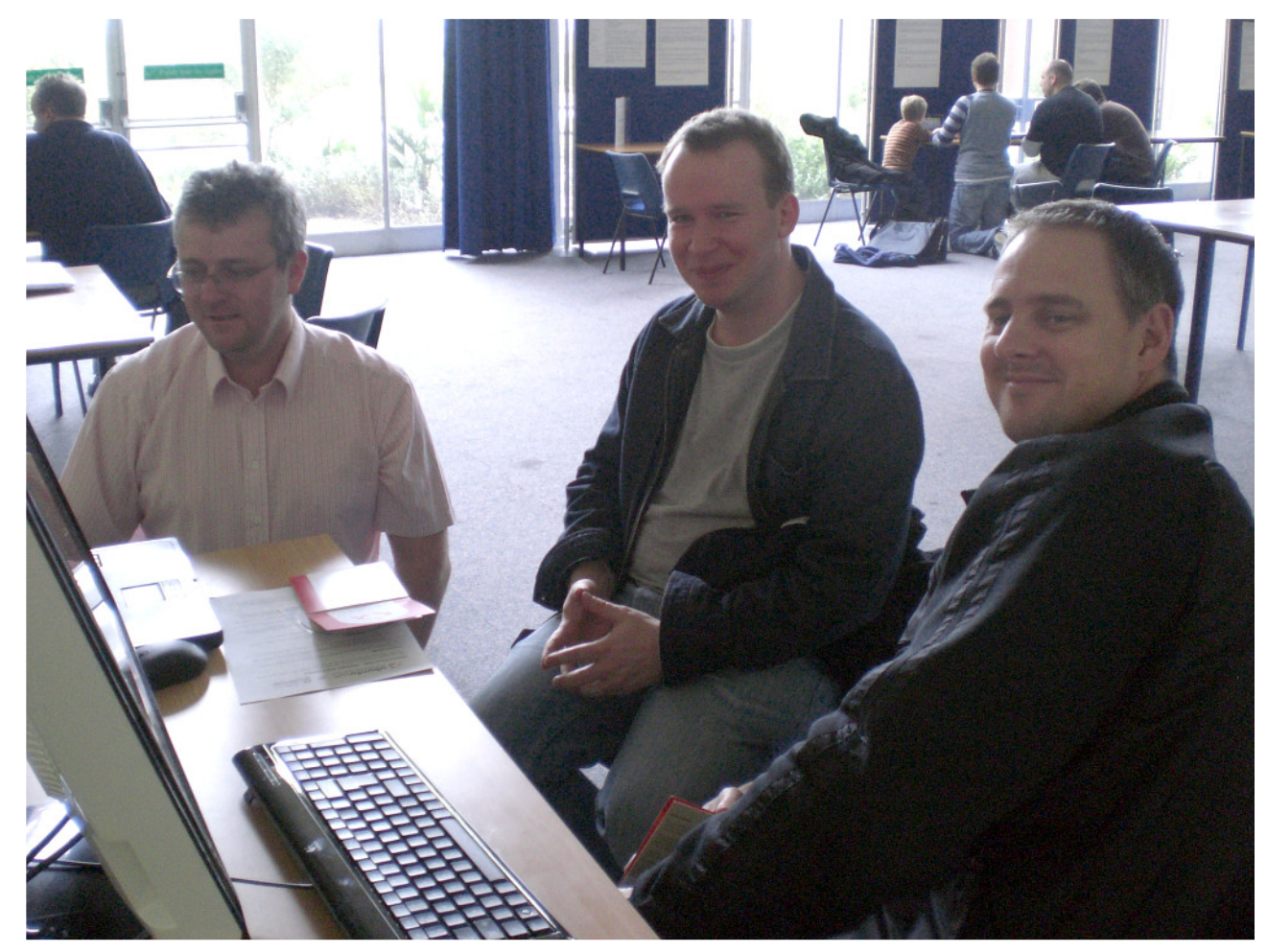

Két látogató egy bemutató gépnél az egyik szakértőnkkel

egyik alapköve.

### Ötödik lépés - Gyakorlati kérdések

Először is el kell dönteni, hány számítógép legyen, amin a rendszert demózzuk a látogatóknak: ezt leginkább a rendelkezésre álló hely határozza meg. Ha LiveCD-ket is szeretnénk osztani, azokat is jó előre be kell szerezni. Én nem kaptam annyit, amennyit kértem, de egy barátom a helyi Ubuntu Csoportból segített írni párat. Mibe tegyük őket? Nagyon olcsón vettem pár puha, műanyag CD-tokot az Ebay-en. A gLabel segítségével készítettem címkéket is, amelyek az alapvető instrukciókat és a weboldal címét tartalmazzák, ahol az újdonsült felhasználók további segítséget kaphatnak. Az "origami" CD-borítót nyomtattam ki, amelyet a utahi LoCo csapat tervezett a nagyobb felbontású és az A4-es változat elérehtő itt:

https://wiki.ubuntu.com/DIYMarketing.

Ha az ember egy beltéri rendezvényt szervez, mindenképen gondolnia kell az üdvözlőtáblára is, amelyen jól láthatóan fel kell tüntetni a mellékhelyiség irányát is. Érdemes megkérdezni ez embereket, hogy honnan hallottak az eseményről és fel akarnak-e iratkozni a levelezőlistára. Sajnos nem tartottam számon, hányan

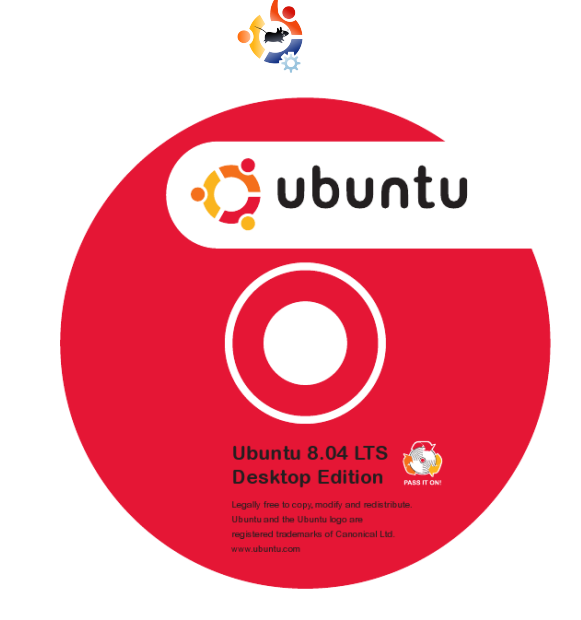

jöttek el, ezt már erősen megbántam. Erre a célra nagyon hasznos beszerezni egy ,,clickert'' – már ha az ember rá tudja tenni a kezét egyre.

A segítők számára kitűzőket készítettem a gLabel segítségével. Amikor a látogatók megérkeztek, arra biztattuk őket, hogy üljenek le valamelyik számítógéphez és szükség esetén ne habozzanak segítséget kérni. Két ember behozta a saját, nem működő PCjét is. A problémákat szakértőink hamar elhárították – ezúton is köszönjük nekik.

#### Konklúzió

Az online népszerűsítés bevált, de jobban örültem volna, ha több offline reklámra is lett volna lehetőség. Elsődleges fontosságúak a poszterek, különösen, ha a rendezvény nem egy forgalmas helyen lesz. A kevés emberből, aki arra megy, a lehető legtöbb figyelmét meg kell ragadni. Legközelebb a poszterekkel fogom kezdeni, mert most az utolsó pillanatban kellett megcsinálnunk a sajátunkat. Ez a probléma persze sokkal kevésbé jelentkezik, ha mondjuk egy bevásárlóközpontba, vagy egyéb nagy forgalmú helyre szervezzük az eseményt.

Csak nyugalom. A látogatóink legtöbbje még sohasem látott Ubuntut életében, így a kérdéseiket magam is meg tudtam válaszolni, a bonyolultabbakat pedig inkább a szakértőkre bíztam. A legkönnyebben úgy lehet beszélgetést kezdeményezni az emberekkel, ha megkérdezzük őket, mire használják a számítógépüket, majd megmutatjuk, hogy milyen lehetőségek vannak az Ubuntuban ezeknek a feladatoknak az elvégzésére.

Végül pedig, legközelebb alaposabban odafigyelek majd a megjelenés dátumára. A Hardy Heron csak két nappal a rendezvény előtt jelent meg, így rohamtempóban kellett elvégeznünk a telepítést és a CD-k elkészítését is. A jövőben legalább pár hetet hagyni fogok ezekre.

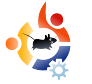

# HARDY HERON PARTY NEPALBAN

mádjuk az Ubuntut; a Hardy Heron az eddigi legjobban várt kiadások egyike. Már a béta és az RC kiadások fantasztikusak voltak, a végső változat pedig még jobban sikerült. Úgy éreztük, itt az idő, hogy másokkal is megismertessük ezt a fantasztikus operációs rendszert.

HOGYANOK

Írta: Bibek Shrestha, Bikal KC, Jwalanta Shrestha

A FOSS Nepal a nyílt forrású szoftverek híveinek, a szabad gondolkodású embereknek egy gyorsan gyarapodó közössége. Elsődleges célia, hogy segítse az ingyenes/nyílt forrású szoftverek elterjedését Nepálban és minél több területen meghonosítsa használatukat. Az ötlet, miszerint alapítani kellene egy helyi csapatot a nepáli Ubuntu-felhasználók számára, eredetileg Bikal "Nepbabu" KC-től származott. Hamarosan létrehoztuk saját IRC-csatornánkat, ami a keresztségben az *#ubuntu-np* nevet nyerte. Megszületett saját levelezőlistánk is az ubuntu-np@lists.ubuntu.com címen, ebben nagy szerepe volt Jono Bacon-nek és számos más tagnak is az #ubuntu-locoteams csatornáról.

Hálás köszönet nekik!

### Előkészületek

Más csapatok mellett, akik szintén készültek a Release Party-ra, mi is szerettük volna megtartani a saját kis bulinkat. A legfontosabb kérdésekről az első IRC-s beszélgetésünk során egyeztettünk. A dátumot és a helyet illetően a következőkben maradtunk:

Dátum: 2008. május 2., péntek Helyszín: Institute of Engineering, Zero-Energy House Időpont: 16:00 – 18:00, Nepal Standard Time

Azért a ZeroEnergy házat választottuk, mert az épület ,,önfenntartó'', nincs szüksége külső energiaforrásra. Tökéletes számunkra, hiszen az ország villamos hálózata így is túlterhelt, az áramszünetek mindennaposak.

# Extra csomagok DVD

A partinak - a prezentációk és a

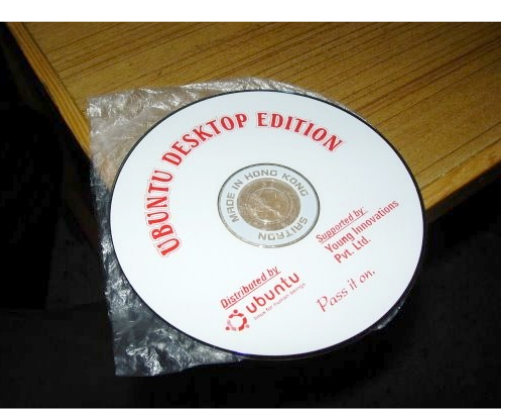

segítségnyújtás mellett – kulcseleme volt az Ubuntu CD-k és az extra csomagokat tartalmazó CD-k/DVD-k szétosztása. Az előbbiek elkészítése nem jelentett problémát, utóbbiakkal viszont igen sokat kellett dol-

goznunk. Lényegében egy APTonCDről van szó, ami az összes hasznos csomagot tartalmazza, beleértve a zárt forrású plugineket is. Ez nagyon fontos volt ahhoz, hogy az Ubuntut vonzóvá tegyük az emberek számára, mivel Nepálban még mindig ritka a szélessávú elérés, legtöbben betárcsázós internetet használnak.

Saroj-t (nicknevén Surmandal-t) választottuk ki erre a feladatra. Ő a WorldLink internetszolgáltatónál dolgozik, így elég gyors net állt a rendelkezésére, hogy letöltse a szükséges csomagokat. A következőket tette:

1. Fogott egy Ubuntu DVD-t

2. Telepítette

3. Synapticban forrásként a DVD-t állította be, majd az összes csomagot átmásolta róla a helyi repóba, vagyis a merevlemezre.

4. Az online tárolókból letöltötte az ezen felül szükséges csomagokat.

5. Így összegyűlt egy DVD-nyi anyag, amiket az APTonCD használatával lemezre írt.

6. Elkészítette a CD-k és DVD-k borítóit.

Azon rövid idő alatt, ami a Hardy Heron hivatalos kiadási partija és a mi rendezvényünk között eltelt, sikerült egy szponzort is találnunk a Young Innovations Pvt. Ltd. személyében. Vállalták, hogy segítenek elkészíteni a a CD-ket és a DVD-ket. Mindegyikből száz darabbal rendelkeztünk, úgyhogy minden CD-ről 15 és minden DVD-ről 25 másolatot kértünk, így végül 4000 korongot tarthattunk a kezünkben (100x(15+25)=4000). A helyszínt a Zero Energy House biztosította (Pulchowk Campus, Institute of Engineering), ezúton is köszönjük nagylelkűségüket.

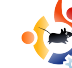

## Eljött a nagy nap!

A program pontosan időben kezdődött el. A következőket terveztük:

- 1. Bevezetés az Ubuntu/FOSS világába
- 2. Ubuntu Demo
- 3. Wubi Demo

4. Segítségnyújtás az Ubuntu még hasznosabbá tételében

5. Részvétel az ubuntu-np-ben

Az első prezentációt Shishir Jhisa tartotta, célja az Ubuntu GNU/Linux és a FOSS alapvető bemutatása volt; elsősorban azok számára készült, akik még soha

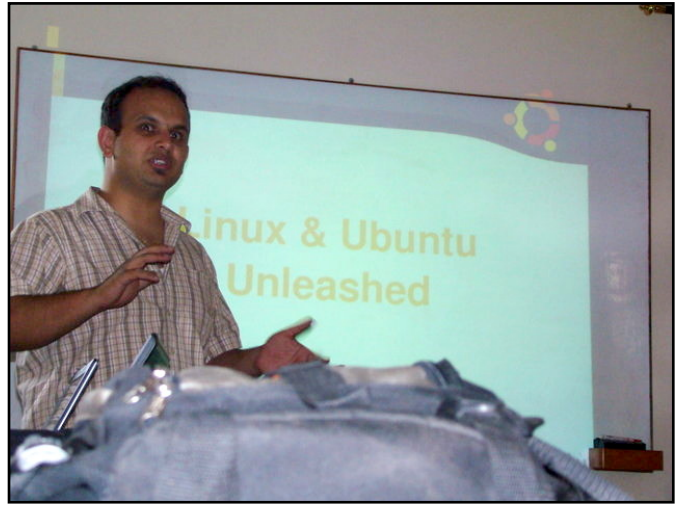

nem találkoztak a rendszerrel. Néhányan meglehetősen értetlenül bámultak, mivel az előadás elég sok elméleti ismeretet tartalmazott. Ettől függetlenül Shishir remek munkát végzett, elmagyarázta a Linux alapjait és részletesebben megvilágította az Ubuntu működését és képességeit.

Őt hamarosan Ankur követte, aki demonstrálta a különböző alkalmazá-

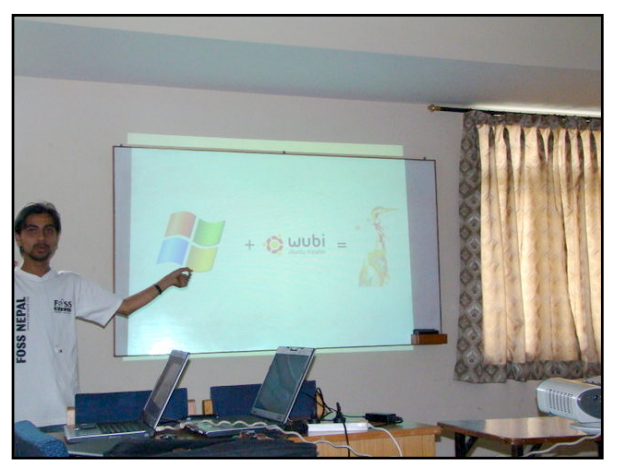

sok működését Ubuntu alatt és az újonnan megjelent Wubit is bemutatta a közönségnek. Azok, akik korábban üres tekintettel bámultak maguk elé, hirtelen feléledtek, látván azt, hogy mennyire egyszerűen telepíthető az Ubuntu Windows alól. A prezentáció további részében sort kerítettünk az OpenOffice, a Compiz Fusion, az Awant Window Manager és a virtuális asztalok ismertetésére is. Ankur elmagyarázta, hogy a használatot és a programokat tekintve semmi sincs az Ubuntuban, amitől gyökeresen más lenne – kivéve természetesen a vírusok és rosszindulatú programok hiányát.

Az utolsó előadást Jwalanta tartotta. Ez azoknak szólt, akik szeretnének részt venni a helyi közösség életében. Elmagyarázta, hogyan lehet csatlakozni

IRC csatornánkhoz, levezőlistánkhoz és hogyan működik weboldalunk.

Sajnos nem sok lehetőségünk volt arra, hogy az eseményt propagáljuk, leginkább csak levelezőlistákon tudtuk ezt megtenni, így nem is számítottunk arra, hogy sokan eljönnek. Nagyon meglepődtünk, amikor végül negyvennél is több vendég jelent meg, ráadásul menet közben még többen kapcsolódtak be. A program rövid volt, viszont érdekes, valamint ami a legfontosabb, lényegretörő. Senkit sem láttunk ásítozni, mindenki nagyon érdeklődő volt. Szeretnénk, ha ez az elkövetkező rendezvényeinken is így lenne.

A prezentációk után lehetőség nyílt arra, hogy az érdeklődők CD-t vásárolhassanak 15 NPR-es áron, ennyi volt a lemezek önköltsége. A legtöbb résztvevő vett CD-t, reméljük őket is áthatja majd

az Ubuntu szellemisége: ,,Add tovább!". Ezután frissítőként teát és sütit szolgáltunk fel, ami egyúttal lehetőséget teremtett arra is, hogy kicsit jobban megismerhessük egymást, kiderítsük, ki rejtőzik az IRC-s nickek mögött. Sokat nevet-

tünk ezeken, gyakran hangzott fel egyegy ,,Hát te vagy az?!" csodálkozás. A nap végén mindenki jókedvűen ment haza saját Ubuntujával.

# A jövő

Maradt még némi pénzünk abból, amit a DVD-k elkészítésére összegyújtöttünk. Úgy gondoltuk, ezt végül eredeti rendeltetésének megfelelően használjuk fel és az elkészült

korongokat a FOSS pavilonjában osztjuk majd szét a LOCUS Tech Fest során. Ez egy óriási rendezvény, így joggal remélhetjük, hogy a segítségével még több embert tudunk elérni.

További érdekességeket tudhatsz meg az Ubuntu-np LoCo-ról a kövekező címeken: http://wiki.ubuntu.org.np és http://wiki.ubuntu.com/NepalTeam. A saját honlapunk pedig itt található: http://wiki.fossnepal.org.

Terveink szerint rendszeres talákozókat tartunk majd IRC csatornánkon (minden hónap első és harmadik péntekén), mindenkit szeretettel várunk! Szeretnénk az Ubuntut a legelterjedtebb Linux disztribúcióvá tenni Nepálban és szeretnénk mindenkivel megismertetni ezt a remek kis oprendszert akár rádión, plakátokon vagy hirdetéseken keresztül.

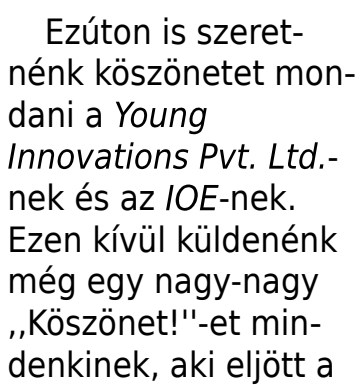

bulira, nélkülük a Hardy Heron csak egy disztró lenne a sok közül, ti vagytok azok, akik különlegessé teszitek.

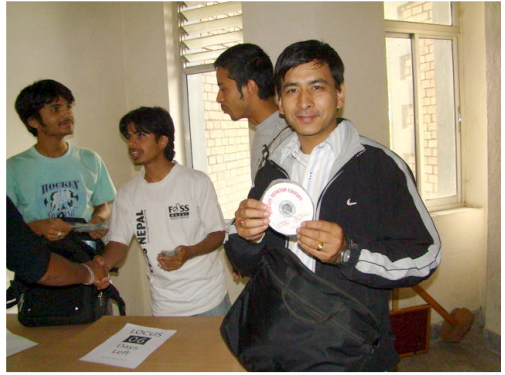

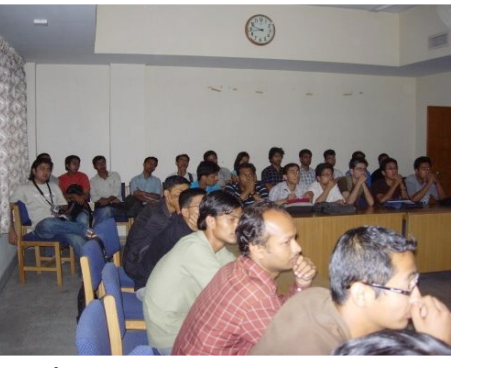

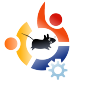

# HOGYANOK

# SAJÁT SZERVER KESZÍTESE – 5. rész

ielőtt még bármit is csinálnánk a szerverünkkel, beállítjuk a biztonsági mentéseket – így minden fáil és adat biztonságban lesz. A tar által elvégzendő mentésekhez a webmin megfelelő modulját fogjuk használni; ezeket akár szalagra, akár bármilyen más, cserélhető adathordozóra is menthetjük. A webmin System menüjében találod a Filesystem, Backup útvonalon – vagy ha az új, 1.410-es webmin-t használod, akkor az Unused Modules alatt keresd. A mentés beállításához írd be a könyvtár nevét a megfelelő helyre, vagy tallózd ki a '...' gombbal (alább). Add a new backup of directory: 🔜 🔲 In TAR format

Jelöld be a tar formátumot, ha tömörítve szeretnéd tárolni a mentéseket, különben egy szimpla másolat készül, tömörítés nélkül. Miután beírtad a könyvtárat, kattints az 'Add a new backup of directory' gombra; ezután a jobbra lent látható képernyő fogad.

A 'Directories to backup' ablakban akár több könyvtárat is megadhatunk, soronként egyet-egyet. A 'Backup to' résznél meg kell adni a becsatolási pontot és a mentés nevét; ha szalagra történik a mentés, akkor ezt kell megadni:

#### /dev/st0/<mentésneve>.tar.gz

(csak akkor, ha tar-t és tömörítést is használunk – ami egy lentebb található opció).

A mentés elvégezhető egy távoli helyre is, RSH, SSH vagy FTP használatával. Ebben az esetben a host a kiválasztandó opció (semmint a fájl, vagy a szalag), majd meg kell adni az FTP/RSH/SSH információkat.

Most válassz egy megfelelő nevet a mentésnek a 'Backup label' mezőben. Ha a mentendő könyvtárakban vannak olyan állományok vagy könyvtárak, amiket mellőzni akarsz, add meg azokat is. Állítsd be a tömörítési opciókat – 'Yes with gzip' használata

| Backup format                                       | Unix TAR                                              |                             |                  |
|-----------------------------------------------------|-------------------------------------------------------|-----------------------------|------------------|
| Directories to backup                               | Z                                                     |                             |                  |
| Backup to                                           | <ul> <li>File or tape device</li> <li>Host</li> </ul> | as user in fi               | le or device     |
| Remote backup command<br>Password for SSH/FTP login | O Default (RSH) 💿 S                                   | SSH O FTP                   |                  |
| Backup options                                      |                                                       |                             |                  |
| Backup label                                        |                                                       |                             |                  |
| Tape size                                           | Work out automatic                                    | ally O                      |                  |
| Files and directories to skip                       |                                                       |                             | ]                |
| Compress archive?                                   | No                                                    | Split across multiple files | ? 🔿 Yes 💿 No     |
| Follow symbolic links?                              | O Yes 💿 No                                            | Limit backup to one filesy  | stem? 🔿 Yes 💿 No |
| Prompt for new tape if needed?                      | 💿 Yes 🔘 No                                            | Just add new files to arch  | ive? 🔿 Yes 💿 No  |
| Remount with noatime option<br>during backup?       | 🔿 Yes 💿 No                                            |                             |                  |
| Path to number on remote system                     | 💿 Default 🔘                                           |                             |                  |
| Attempt test restore after backup<br>to verify?     | 🔿 Yes 💿 No                                            |                             |                  |
| Extra command-line parameters                       |                                                       |                             |                  |
| Command to run before backup                        |                                                       |                             |                  |
| Command to run after backup                         |                                                       |                             |                  |

javasolt. A 'Command to run before backup' és a 'Command to run after backup' mezőkben be lehet állítani a mentés előtt és után végrehajtandó parancsokat, ha szükségesek.

Most pedig beállítjuk a mentések idejét (lentebb). Ehhez válaszd ki az 'Enabled, at times chosen below' opciót. Ha szeretnéd Magad (vagy mást) értesíteni a mentés elindulásáról, adj meg egy valós e-mail címet az 'Email scheduled output to' mezőben. Legegyszerűbb a 'Simple schedule', válaszd a 'Daily at midnight' lehetőséget és kattints a 'Create'-re (ez minden nap éjfélkor indítja el a mentést – a ford.).

| Schedu                                                                 | led bac                                                                 | din ena                                                              | bled?                                                                   | 0                                                                                                    | Dischlad                                                     |                                                                         |                                                             |                                                                        |                                            |                                                                                                    |                                                                            |  |  |
|------------------------------------------------------------------------|-------------------------------------------------------------------------|----------------------------------------------------------------------|-------------------------------------------------------------------------|----------------------------------------------------------------------------------------------------|--------------------------------------------------------------|-------------------------------------------------------------------------|-------------------------------------------------------------|------------------------------------------------------------------------|--------------------------------------------|----------------------------------------------------------------------------------------------------|----------------------------------------------------------------------------|--|--|
| Jonouu                                                                 |                                                                         | ap one                                                               | broan                                                                   | 0                                                                                                    | C Enclosed after // news/Conservation (dev/or0/stable)       |                                                                         |                                                             |                                                                        |                                            |                                                                                                    |                                                                            |  |  |
|                                                                        |                                                                         |                                                                      | 0                                                                       | Chableu,                                                                                                    | ually                                                        |                                                                         |                                                             |                                                                        |                                            |                                                                                                    |                                                                            |  |  |
|                                                                        |                                                                         |                                                                      |                                                                         | 0                                                                                                    | Enabled,                                                     | , at time                                                               | es chosen                                                   | below                                                                  |                                            |                                                                                                    |                                                                            |  |  |
| Email se                                                               | chedule                                                                 | d outpu                                                              | t to                                                                    |                                                                                                    |                                                              |                                                                         |                                                             |                                                                        |                                            |                                                                                                    |                                                                            |  |  |
| Email m                                                                | iessage                                                                 | subject                                                              |                                                                         | ۲                                                                                                    | ⊙ Default ○                                                  |                                                                         |                                                             |                                                                        |                                            |                                                                                                    |                                                                            |  |  |
| O Sim                                                                  | ple sche                                                                | dule                                                                 | Hourly                                                                  |                                                                                                    | ~                                                            | <ul> <li>Tir</li> </ul>                                                 | nes and d                                                   | ates sele                                                              | cted belov                                 | N                                                                                                    |                                                                            |  |  |
| Minutes                                                                | ;                                                                       |                                                                      |                                                                         |                                                                                                    | Hours                                                        |                                                                         | Days                                                        |                                                                        |                                            | Months                                                                                                    | Weekdays                                                                   |  |  |
| O All                                                                  |                                                                         |                                                                      |                                                                         | O All                                                                                                    |                                                              | IIA ⓒ                                                                   |                                                             |                                                                        |                                            | I All                                                                                                    |                                                                            |  |  |
| <ul> <li>Sel</li> </ul>                                                | ected                                                                   |                                                                      |                                                                         |                                                                                                    | Sel                                                          | ected                                                                   | O Se                                                        | lected                                                                 |                                            | O Selected                                                                                                    | O Selected                                                                 |  |  |
| 0<br>1<br>2<br>3<br>4<br>5<br>6<br>7<br>8<br>9<br>10<br>11<br><u>S</u> | 12 13<br>13<br>14<br>15<br>16<br>17<br>18<br>19<br>20<br>21<br>22<br>23 | 24<br>25<br>26<br>27<br>28<br>29<br>30<br>31<br>32<br>33<br>34<br>35 | 36 37<br>37<br>38<br>39<br>40<br>41<br>42<br>43<br>44<br>45<br>46<br>47 | 48            49            50            51            52            53            54            55            56            57            58            59 | 0<br>1<br>2<br>3<br>4<br>5<br>6<br>7<br>8<br>9<br>10<br>11 💌 | 12 13<br>13<br>14<br>15<br>16<br>17<br>18<br>19<br>20<br>21<br>22<br>23 | 1<br>2<br>3<br>4<br>5<br>6<br>7<br>8<br>9<br>10<br>11<br>12 | 13 A<br>14<br>15<br>16<br>17<br>18<br>19<br>20<br>21<br>22<br>23<br>24 | 25 📩<br>26<br>27<br>28<br>29<br>30<br>31 💌 | January<br>February<br>March<br>April<br>May<br>June<br>July<br>August<br>September<br>October<br>November<br>December | Sunday<br>Monday<br>Tuesday<br>Wednesday<br>Thursday<br>Friday<br>Saturday |  |  |

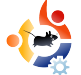

Most már van egy naponta automatikusan futó biztonsági mentésed a legfontosabb adatokról és fájlokról.

Most telepítsd a Postfix-et (email szerver) és a Dovecot-ot (IMAP és POP3 szerver). Hívd elő a konzolt és írd be:

sudo apt-get install postfix dovecot-common dovecot-imapd

#### Így válaszold meg a kérdéseket:

```
Internet Site
NONE
server1.example.com
server1.example.com, examp-
le.com, localhost.example.com,
localhost
```

No 127.0.0.0/8 Yes 0 + all

> Most már van egy telepített Postfix-ed és Dovecot-od – IMAP-pal.

> Javaslom, hogy állíts be egy MX rekordot az IPcímedre és állítsd be a

routereden, hogy engedje át az SMTP (25-ös port) forgalmat a szervered IP-címe felé. Ez lehetővé teszi, hogy a postfix-szel küldj és fogadj emaileket közvetlenül SMTP-n.

A jövő hónapban beállítjuk a postfix-et, a dovecot-ot és a fetchmail-t (ha szükséges) és belekezdünk az eGroupware telepítésébe, a csoportmunkát elősegítő szoftver telepítésébe.

**Daniel Lamb** a tulajdonosa és alapítója a *Flonix IT Solutions* nevű cégnek, aminek Perth-ben, Skóciában van a székhelye. Sokféle nyílt forráskódú projektben érdekelt, például a *Moon Secure AV*ban, a *Kantaris Media lejátsz*óban és a *nyílt támogatás*ban.

Nagy Leeds United szurkoló.

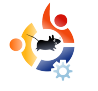

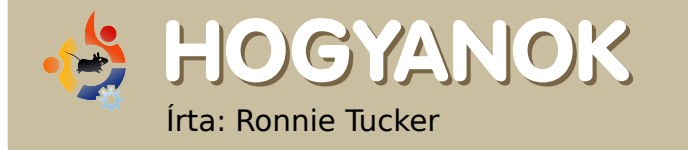

A GIMP használata – 2. rész

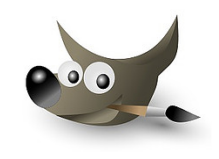

Ebben a hónapban elsődlegesen a színekkel foglalkozunk. A GIMP-pel (ahogy a Photoshop-pal is) többféleképp juthatunk ugyanarra az eredményre. Ha én bemutatok egy megoldást egy feladatra, biztos lehetsz abban, hogy számtalan más módon is ugyanarra az eredményre juthatsz.

színkorrekció (vagy beállítás néhány esetben) valószínűleg a fényképezéssel jobban összefügg, mint bármi mással. Ezért fogjunk egy fényképet és javítsuk a létező összes színhibáját.

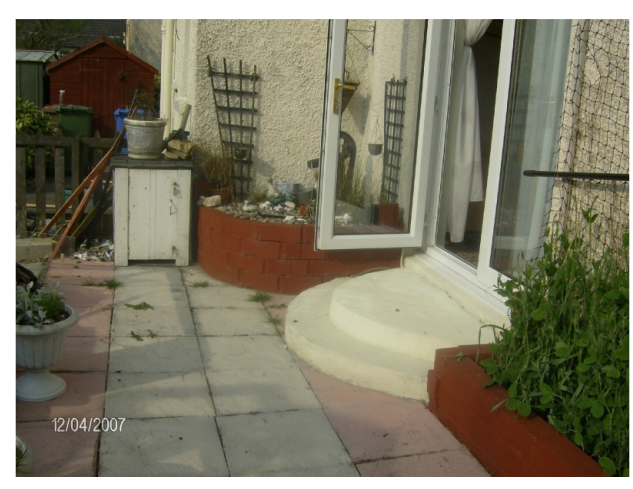

Fent láthatod az eredeti fotót. Először a GIMP automatikus képkorrekcióját használjuk, aztán módosítjuk kézzel. A kép megnyitásához a Fájl / Megnyitásra menjünk, majd válasszuk ki a képet, amit módosítunk. Tehát, miután megnyitottuk a képünket GIMPben, válasszuk a Színek / Szintek menüpontot.

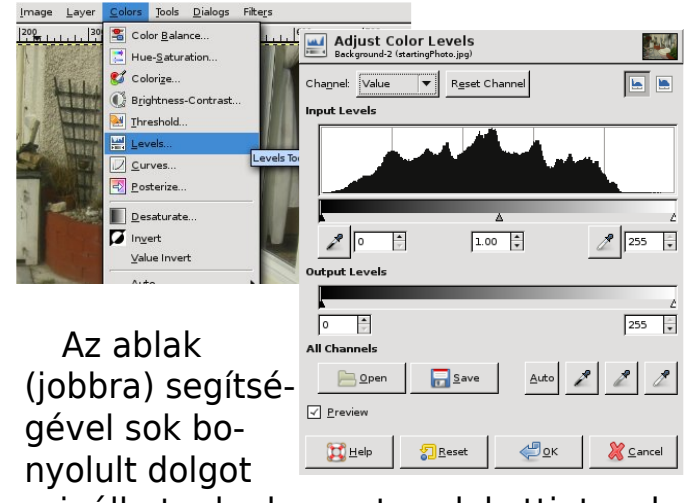

csinálhatunk, de most csak kattintsunk az 'Automatikus' gombra. Íme, egy szín-korrekciós fotó (jobbra).

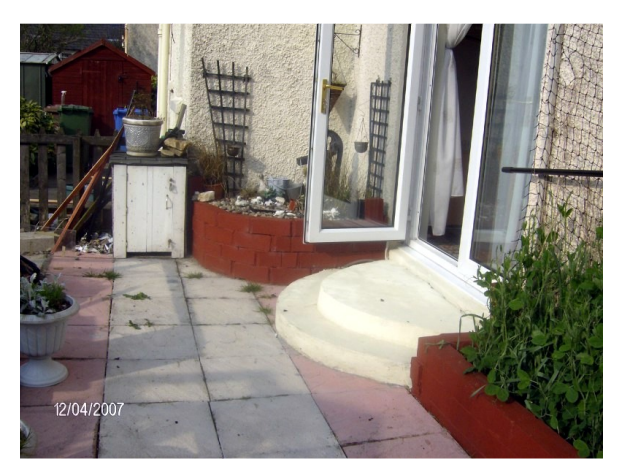

Kielégítő korrekciót nem mindig ilyen egyszerű elérni. Például ha egy elem a fotón túl világos, akkor a GIMP gondolhatja, hogy fehérnek kellene lennie. Így a GIMP fehérre állítja, a fotó többi részét pedig ennek megfelelően átállítja, így borzalmas lesz a végeredmény. Mégis a legtöbb esetben az Automatikus funkció kielégítő eredményt ad. Ha mégsem, akkor kézzel kell javítani.

Mielőtt kézzel végeznél képkorrekciót, tudnod kell, hogyan áll össze a képek színezése. A festészetben a három alapszín a vörös, kék és a sárga festék. Ezekből tetszőleges másik szín kikeverhető. Azonban a digitális képek (alapvetően) fényből készülnek és a három alapszínük a vörös, zöld és a kék hullámhosszok, rendszerint csak RGB-ként emlegetik. Nem hiszel nekem? Jelenítsd meg a Csatornák ablakot és három elemet fogsz látni – egy vöröset, egy zöldet és egy kéket.

Ebből a három 'csatornából' állnak össze a színek a képeden. Kat-

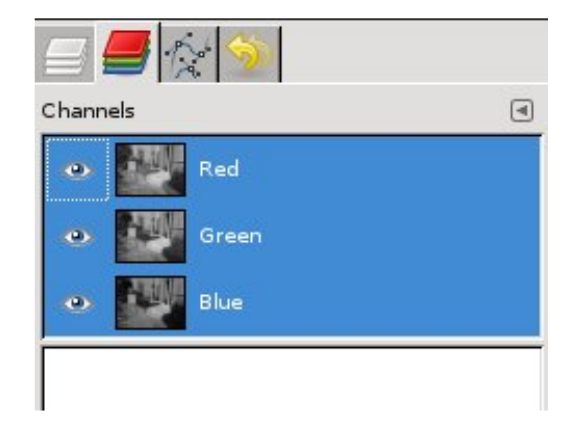

tints a kicsi szem ikonra a csatornák mellett és látni fogod, hogyan néz ki a kép anélkül az egy (vagy több) alapszín nélkül. A lényeg, hogy egy rossz színezetű kép túl sok (vagy túl kevés) vörös, zöld vagy kék színt tartalmaz.

Kattints a Párbeszédablakok / Színek menüre, majd a Háromszög gombra.

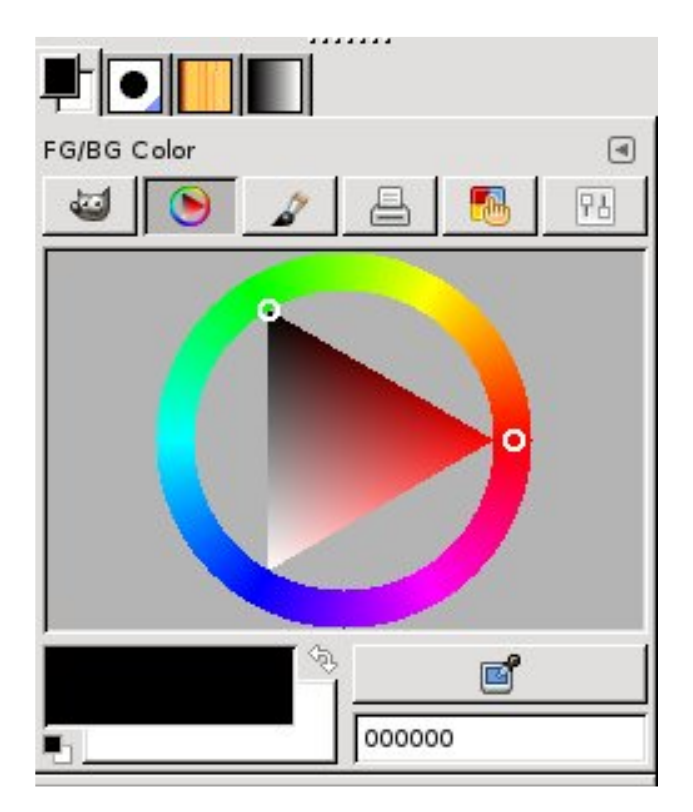

Fent látható a digitális megfelelője a művészek színkerekének (kör egy háromszöggel a belsejében), a három alapszínnel a háromszög csúcsainál, a körön láthatók a kikevert színek, a háromszög pedig a sötéttől a világos árnyalatokig terjedőket mutatja. Kattints egy színre a 'keréken' és a háromszög rá fog mutatni. Most kattints a háromszög belsejében ennek a színnek a világosabb vagy sötétebb árnyalatához. Gyakorolj egy kicsit, hogy otthon érezd magad a színek helyével és készítésével kapcsolatban. Később ezt fogjuk használni színek készítéséhez vagy kiválasztásához.

Nézzünk meg néhány színkezelést, hogy lássuk milyen hatással van a képünkre. Menj a Színek menüre és válaszd a Színegyensúly pontot (lent).

Ez az ablak segít a képed színeinek finomabb beállításán. Kicserél-

| Adjust Color Balance<br>Background-2 (startingPhoto+Auto.jpg) |                 |           |                      |  |  |  |  |  |  |  |
|---------------------------------------------------------------|-----------------|-----------|----------------------|--|--|--|--|--|--|--|
| Select Range to Adjust                                        |                 |           |                      |  |  |  |  |  |  |  |
| 🔿 Shadows                                                     |                 |           |                      |  |  |  |  |  |  |  |
| Midtones                                                      |                 |           |                      |  |  |  |  |  |  |  |
| O Highlights                                                  |                 |           |                      |  |  |  |  |  |  |  |
| Adjust Color Le                                               | vels            |           |                      |  |  |  |  |  |  |  |
| Cyan                                                          | ſ               |           | Red 0 🗘              |  |  |  |  |  |  |  |
| Magenta                                                       |                 |           | Green 0              |  |  |  |  |  |  |  |
| Yellow                                                        |                 |           | Blue 0 🔺             |  |  |  |  |  |  |  |
|                                                               |                 |           | R <u>e</u> set Range |  |  |  |  |  |  |  |
| ✓ Preserve luminosity                                         |                 |           |                      |  |  |  |  |  |  |  |
| ✓ Preview                                                     |                 |           |                      |  |  |  |  |  |  |  |
| 🔀 <u>H</u> elp                                                | 2 <u>R</u> eset | <u>ек</u> | 💥 <u>C</u> ancel     |  |  |  |  |  |  |  |

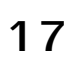

heted a színeket a három szint szerint: árnyék, közép és világos tónus. Válaszd ki az Árnyékokat, Középszíneket vagy Fényes színeket, majd mozgasd a csúszkát, hogy lásd a hatását.

Ha nem változnak a fotón a szí-

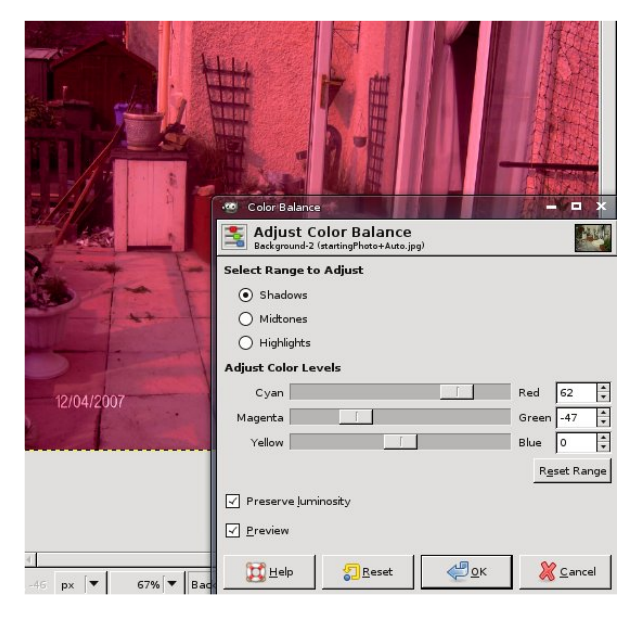

nek, akkor ellenőrizd, hogy az 'Előkép'-et bekapcsoltad-e! Ha a színváltoztatásokat nem kívánod megtartani, akkor kattints a 'Mégsem' gombra és a kép visszaáll az eredetire. Használhatod még a Szerkesztés / Visszavonást is.

A Színek / Színezés segít az egész kép egy színre történő átszínezésé•

ben. Ezt leggyakrabban a fénykép 'szépia' színezésénél használják -- ami régi és viseltes megjelenést ad a képnek. Ahelyett, hogy lenne vörös, zöld és kék csúszka, ebben az ablakban van egy 'Árnyalat' csúszka -- amely a vöröstől a zöldön át a kékig, majd vissza a vörösig változtatja a színeket. Mozgasd a csúszkát, amíg szép narancsos barna színt nem kapsz és akkor látni fogod, mit értettem a szépián.

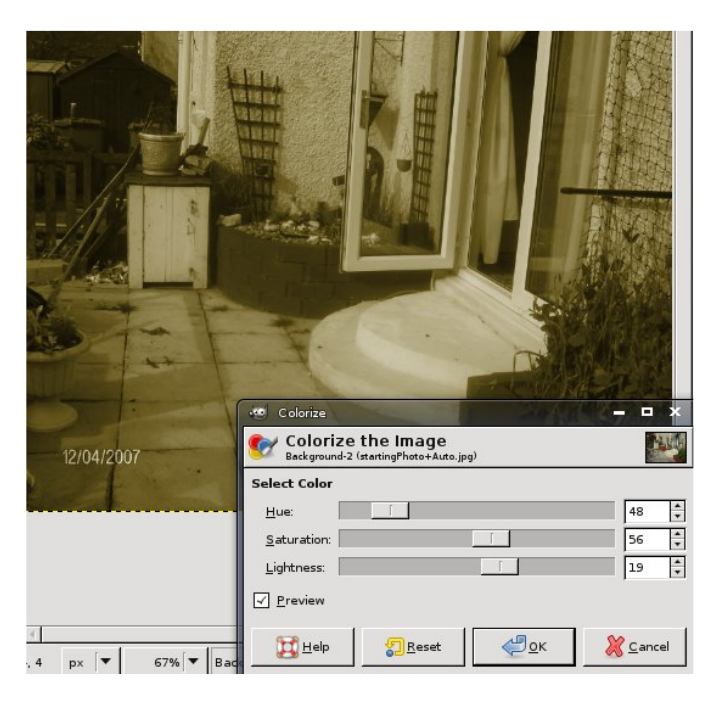

A Színek / Fényerő-kontraszt segít világosítani, illetve sötétíteni a képen. Ezt egyszerű módon megteheted. Ha világosítok a képen egy kicsit és a kontrasztot feljebb veszem, akkor az unalmas eredeti képet átalakíthatom, mintha egy perzselő nyári napon készült volna (ténylegesen nem így volt!).

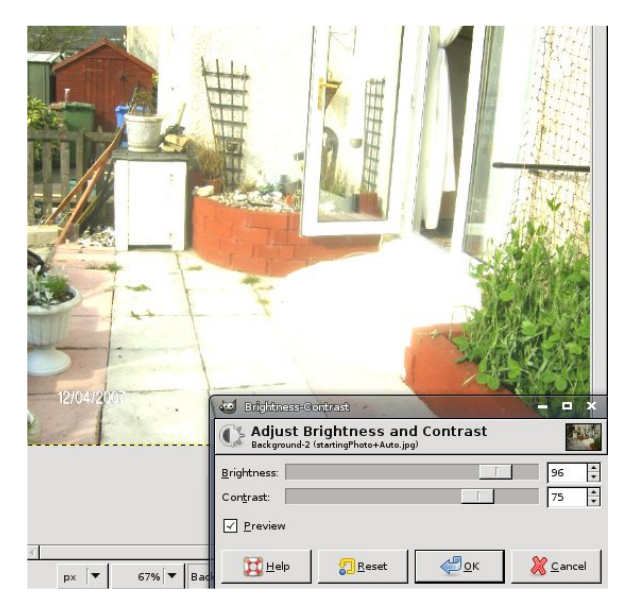

Már megnéztük a Szinteket, de nézzük meg egy kicsit jobban! Kattints a Színek / Szintekre, feljön a már ismert ablak -- igen, ez az, az 'Automatikus' gombbal -- de ezúttal fókuszáljunk a grafikon alatti csúszkára. A fekete, szürke és fehér csúszkákat balról jobbra mozgathatjuk melyek egyenként az árnyékokat, középszíneket és a fényes színeket képviselik. Ezek segítségével kézzel 'szín-helyesbítheted' a képet. A 'kimeneti szintek' olyan, mint egy fényerőszabályzó, csak épp három csúszkával az árnyék, közép és fényes színek számára. A képernyő tetején van egy 'Érték' nevű lenyíló lista -- kattints rá és válaszd a vörös, zöld vagy kék csatornát a finomhangoláshoz. Ez nagyon nagy tudású ablak, ezért gyakorolj vele és ismerd meg alaposan. Ne feledd: ha nem látod a képen a változást, akkor kapcsold be az 'Előkép' jelölőnégyzetet!

A Színek / Görbék hasonlít a Szintek ablakhoz (amit épp most néz-

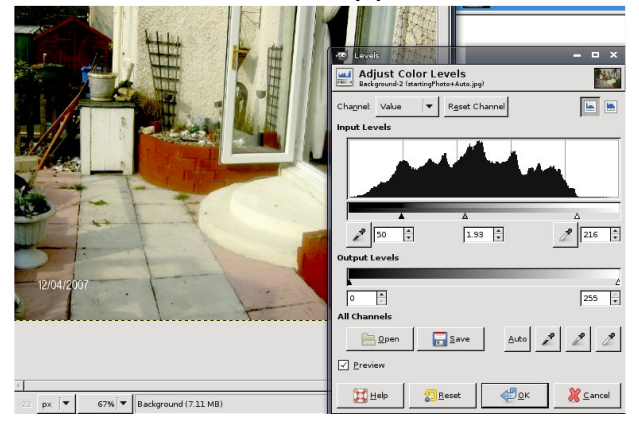

tünk), csak görbéket használ grafikonra rajzolva, nagyobb támogatást adva a színek kezelésében. Megint a képernyő tetején van a lenyíló lista, amellyel választhatod az •

egész képet vagy csak egy színcsatornát. A görbék szerkesztéséhez kattints rá (létrejön egy pont), majd mozgasd a pontot fel, le, balra vagy jobbra a színek megváltoztatásához. A legalapvetőbb színhelyesbítés a Görbék ablakban a 'S-görbe' -- ahol is egy 'S' alakú görbét készítesz. Ez ismét nagyon hasonló eredményt ad, mint a Színek / Szintek 'Automatikus' gombja.

A Színek / Telítetlenné tevés leveszi az összes színt a fotóról, fekete-fehér

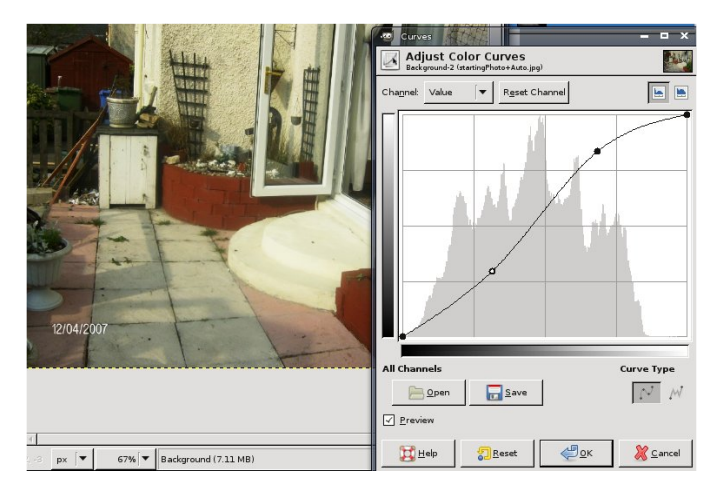

képpé alakítva. Háromféleképpen végezheted el a színek levételét, mindegyik egy kicsit más eredményt ad, ezért az a legjobb, ha mindet kipróbálod, hogy neked melyik a legjobb. Mint mindig, próbálgasd, ha nem tetszik, akkor a Visszavonás visszaállítja az eredeti állapotot.

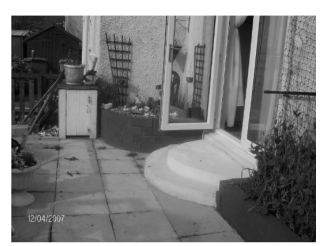

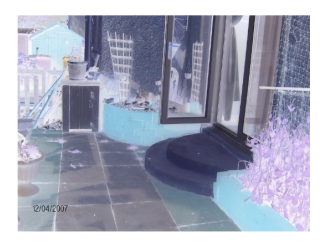

A Színek / Invertálás segít a kép negatívjának elkészítésében, csakúgy, mintha hagyományos filmed lenne. Kattints a Színek / Invertálásra megint a kép

visszaállítására.

Sok más elem is van a Színek menüben, de amiket említettem, azok a legfontosabbak és valószínűleg a leggyakrabban használtak is.

Következő hónapban a nagyítás és a kiválasztó eszközökkel fejlesztjük képkezelő tudásunkat.

Ronnie Tucker, a Full Circle magazin szerkesztője egy büszke Kubuntu használó és részidős művész, akinek tárlata megtekinthető itt: www.RonnieTucker.co.uk.

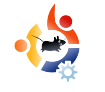

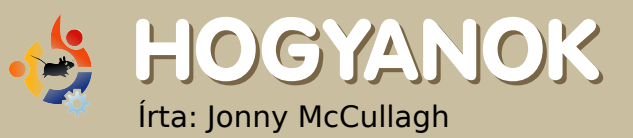

# TELEVÍZIÓS ÜNNEP UBUNTUN

ABC News Now

BBC Parliament Bloomberg UK

Canal 24 Horas

PW Deutsche Welle

France 24 Englis

TIREE BBC Three

FOUR BBC Four

S CBBC

CBeebies

EuroNews

BBC News 24

4 Channel 4

Al Jazeera Arabic

2007 decembere igen jó hónap volt az online TV szolgáltatások iránt érdeklődő Ubuntu/Linux felhasználóknak az Egyesült Királyságban. Még soha nem volt ennyire egyszerű tévézni Ubuntu-n, ráadásul különleges TV-tuner hardver sem kell hozzá.

# **BBC** iPlayer

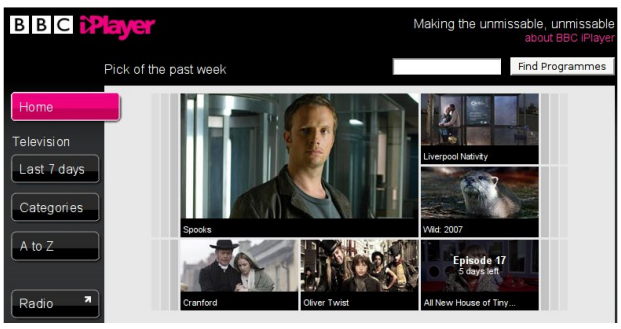

A BBC a kötelező TV előfizetési díjakból tartja fenn magát, amit a TV készülékkel rendelkezők fizetnek az Egyesült Királyságban. Ez év elején a BBC társaság csak a Microsoft Windows támogatását jelentette be a 'Watch Again' (Nézd meg újra) online szolgáltatásukhoz. Ez közfelháborodást keltett a szabad szoftver védelmezőinek körében, ideértve a Green Party és az Open Source Consortium szervezeteket.

Ennek hatására 2007. december végén a BBC megnyitotta szolgáltatását a Linux és Mac felhasználók számára, "*az elmulaszthatatlant elmulaszthatatlanná téve*". A szolgáltatás az Adobe Flash player-en alapul és a DRM-nek köszönhetően nem lehet a videó tartalmat letölteni offline megtekintéshez. Mindazonáltal a magas minőségű tv programok széles választéka áll rendelkezésre különböző kategóriákban, melynek kezelőfelületével a nyolcéves gyermekemnek sincs problé-

 Sinces proble
 Zattoo Player

 mája.
 Zattoo View Audo Help

 Zattoo
 Velcome to live TV on your computer

 Techanels you can receive today are our bet, up. More channels will be added soon to further increase your verwing pleasure.
 Don't forget that you need a TV licence to watch TV programmes in the UR. Zattoo is just another receive upment, so the same uke apple's sou can find m about this at http://www.tvi.icensing.co.uk/inform

 20007 de-cember 19 Please choose a channel and have fun with Zattoo

én a Zattoo

bejelentette a saját online TV szolgáltatását angliai felhasználóknak; a szolgáltatás ezt megelőzően olyan országokban volt elérhető, mint az USA, Németország, Franciaország, Spanyolország és Dánia. A szolgáltatás jelenleg béta állapotú, de érett és nagyon is használható. A Zattoo sima, TV minőségű videoadást ígér; ha az internet kapcsolatod is támogatja, nem fogsz csalódni. A regisztrációt követően az Ubuntu felhasználóknak egy fájdalommentes installálásban lehet részük egy letölthető .deb telepítőfájl használatával. Ha a linkre kattintasz. válaszd a 'Megnyitás a GDebi csomagtelepítővel' opciót, majd mikor a GDebi elindult, klikkelj a 'Telepítés' gombra.

Telepítés után a Zattoo az Alkalmazások > Hang és videó > Zattoo Player menüből indítható és az elérhető csatornák listájával nyílik meg. A csatorna nevére klikkelve megjeleníti azt – a csatornák közötti böngészés még soha nem volt ilyen egyszerű!

A Zattoo által adott béta szolgáltatás nagyon is ígéretesnek tűnik, de jelenleg szegényes a kiegészítők kínálata, pl. nincs 'szülői felügyelet', feliratok, teletext és TV műsorfüzet sem.

## **TV** Guides

| *                                                                                                   | FreeGuid                                                            | e 0.10.4                                                                                                    |                                                                                                    |                                                                                                    | 23      |
|----------------------------------------------------------------------------------------------------|---------------------------------------------------------------------|----------------------------------------------------------------------------------------------------|----------------------------------------------------------------------------------------------------|----------------------------------------------------------------------------------------------------|---------|
| <u>F</u> ile ⊻iew <u>T</u> ools                                                                     | Help                                                                |                                                                                                    |                                                                                                    |                                                                                                    |         |
| Download Listings                                                                                   | Go To Now - Thu Dee                                                 | : 20, 2007 🖌 🕂                                                                                                    | - All C                                                                                                    | ihannels -                                                                                                    | ~       |
|                                                                                                    | 18:00                                                               | 18:30                                                                                                    | 19                                                                                                    | 00                                                                                                    | 1       |
| 🚧 CBeebies                                                                                          | 1 18:00 The Story 1 18                                              | 3:20 In the Night Garde                                                                                                    | n: Ninky Ne                                                                                                    |                                                                                                    | ^       |
| Channel 4                                                                                           | 1 18:00 The Simpsons:                                               | Life c 18:30 Hollyoak                                                                                                    | s                                                                                                    | 19:00 Channel 4                                                                                                    | N       |
| THREE BBC3                                                                                          | -                                                                   |                                                                                                    |                                                                                                    | 19:00 Doctor Wh                                                                                                    | D: =    |
| FOUR BBC4                                                                                           |                                                                     |                                                                                                    |                                                                                                    | 19:00 World New                                                                                                    | 'S      |
| BBC News 24                                                                                         | 1 18:00 BBC News and                                                | Weat 18:30 BBC N 1                                                                                                    | .8:45 Sports                                                                                                    | 19:00 News 24 T                                                                                                    | 0       |
| <                                                                                                   |                                                                     |                                                                                                    | 1                                                                                                    |                                                                                                    | 20      |
| Your Personalised TV<br>December 20, 2007<br>Select programmes above<br>will be highlighted and app | / Guide for Thursday<br>by clicking on them, and they<br>pear below | 18:00 - The Story Mak<br>CBeebies, ends 18:20 C<br>When midnight strikes i<br>the Story Makers to con<br>for the youngsters who<br>Jackson feel bouncy aft<br>library. Milton teaches t<br>Blue Cow has a no on a | ers: Bounce<br>hildren (starten<br>n the children's<br>ne out and mai<br>are coming in t<br>er finding some<br>them how to be<br>tramnoline | d 15 minutes ago)<br>s library, it's time for<br>ce new stories ready<br>the morning. Jelly and<br>e bouncy balls in the<br>punce inwardly, and | < III > |
|                                                                                                    |                                                                     |                                                                                                    | Pri                                                                                                    | int this personalised li                                                                                                    | sting   |

Egy hozzáillő TV Guide szoftverrel felvértezve a Zattoo még jobban használhatóvá válik. Az Ubuntu önmagában leegyszerűsíti a FreeGuide telepítését. Nyisd meg a csomagkezelőt és keress rá a FreeGuide-ra. Ha nem találod, engedélyezd a multiverse tárolót. A FreeGuide egy Java alkalmazás (ami egy kicsit elüt a Gnome desktop környezettől), de legalább könnyen használható. Néhány percen belül sikerült listát készítenem több száz TV csatornáról.

#### Miro

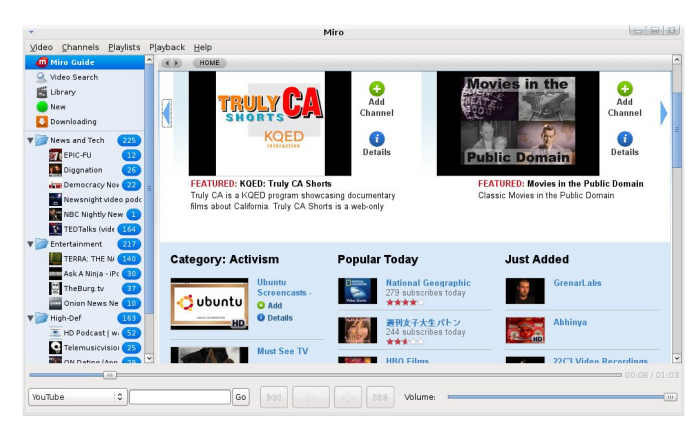

Azon országoknak, melyek kiesnek a BBC iPlayer és a Zatto hatásköréből, mindig ott van a Miro. A Miro – korábbi nevén Democracy Player – lehetőséget ad videók letöltésére és megtekintésére RSS feed-ekről (mint pl. podcast, video blogs és BitTorrent feed-ek). Ez a magyarázat egy kissé komplikáltnak tűnhet, de ne ijedj meg! A Miro-t nagyon könnyű használni.

A Miro beszerzéséhez használd a csomagkezelőt és telepítsd a miro

csomagot. A Miro megnyitja a 'Miro Guide-ot', egy honlapot az elérhető videocsatornákról, amikre fel lehet iratkozni. A Miro egy RSS Reader-hez nagyon hasonlóan épül fel (feliratkozott csatornákkal), csak újsághírek helyett videókkal. Az 'Add Channel' gombra kattintva felvesz az adott csatornának a nézői közé.

A Miro célja összegyúrni egy TV szolgáltatást, egy Media Player-t és egy RSS aggregátort – ez egy ígéretes online szolgáltatás, de a 'szülői felügyelet' lehetősége itt is hiányzik.

# Összegzés

Az "élő TV" elérhető a Zattootól és a BBC iPlayer weboldalról, Ubuntu felhasználóknak könnyű hozzáférést biztosítva az online digitális TV szolgáltatásokhoz, ezáltal teszik az "elmulaszthatatlant elmulaszthatatlanná". Amikor az előbbiek a Miro futurisztikus videofeliratkozási modelljével párosulnak, a TV lenyűgöző látvánnyá válik Ubuntu-n.

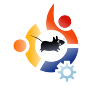

# AUTOMATIKUS BIZTONSÁGI MENTÉS E-MAILEN KERESZTÜL

ó biztonsági mentést készítő programok, mint a BackupPC, ingyenesen Jetölthetők Ubuntura, de te is készíthetsz alapos és megbízható backup rutinokat egyszerű, könnyen kezelhető szkriptek segítségével. Ezek a szkriptek gyorsak, könnyen létrehozhatóak, automatikusan futnak és biztonsági mentést készítenek, melyekhez akkor is hozzáférsz, ha épp nem tartózkodsz az adott gépnél - feltéve, hogy az archiválandó fájlok nem túl nagyok –, úgy, hogy elküldi az email címedre. Ez az amit keresel? Akkor csak kövesd ezeket az egyszerű lépéseket és soha nem mondod majd kétségbeesve, hogy "Bárcsak…"!

Írta: Stephen Bant

HOGYANOK

Ebben a bemutató cikkben megnézünk egy olyan forgatókönyvet, amelyben a backup minden nap automatikusan lementi a meghatározott SQL adatbázisokat, majd betömöríti és email-ben elküldi azokat. Semmi gond, készítünk egy scriptet, ami csinál néhány SQL mentést és azokat egy közös mappába másolja.

Elővigyázatosságból később ezt a

mappát is összetömöríti és bemásolja egy másik mappába a meghajtón. Végül kihasználva a Mutt email kliens adottságait, emailben elküldi nekünk a tömörített mappát, így az email fiókodban tudod tárolni a biztonsági mentést, melyhez bárhonnan hozzáférhetsz. Ennek működéséhez szükséged lesz egy email alkalmazásra, ami a gépeden fut. Ha még nincs fent, akkor telepítsd a Postfix-et (lásd: 15. o. 2. oszlop).

## Mutt telepítés

Mindenekelőtt telepítsük a Mutt klienst, hogy emailt küldhessünk szkriptünkön keresztül:

### sudo apt-get install mutt

Most be kellene állítanod Mutt-ot, hogy ne hozzon létre egy állandóan növekvő "elküldött" fájlt a home vagy root könyvtáradba – egy olyan fájlt, ami végül elfoglalja a partíciód összes szabad helyét. Tehát hozz létre egy .muttrc konfigurációs fájlt a /home/felhasznalónév könyvtáradba.

sudo gedit ~/.muttrc

# Tedd bele a következő sorokat saját gépedhez igazítva:

set realname="Ubuntu Geek"
set from="ugeek@example.com"
set use\_envelope\_from=yes
set mbox\_type=maildir
set mbox="~/muttmail/inbox/"
set spoolfile="~/muttmail/inbox/"
set folder="~/muttmail/"
set record="~/muttmail/sent/"
set postpone=ask-yes recall=no postponed="~/muttmail/postponed/"

Mentsd a fájlt és másold a /root könyvtárba. A szkript root-ként fut majd és a Mutt /root/.muttrc könyvtárát fogja keresni. Tesztelés közben futtathatod a szkriptet a saját felhasználóddal is, ebben az esetben a Mutt ~/.muttrc könyvtárt keresi majd. A .muttrc-vel mindkét elérési útvonalon, minden Mutt által küldött mail abba a könyvtárba kerül, amit megadtál a konfig fájlban.

Nem kell beállítanunk semmi mást – mostantól csak a Mutt-ot használjuk biztonsági mentések készítésére. Valójában, ha más beállításokat is elhelyezel, azokat elutasítja a gép, mert Muttot futtatni szkriptből annyit tesz, mint parancssorból futtatni, amit a Mutt elutasít. Ezt hosszú és fáradtságos munka árán tanultam meg sok próbálkozás és sorozatos kudarcok által. Itt az alapbeállítások (kiválasztani a könyvtárakat) is elégségesek és működőképesek.

Következő lépésként hozd létre a könyvtárakat, amiket .muttrc -ben adtál meg; majd ezekben is hozz létre könyvtárakat "cur", "tmp" és "new" névvel, valahogy így:

```
sudo mkdir ~/muttmail/sent/cur
sudo mkdir ~/muttmail/sent/new
sudo mkdir ~/muttmail/sent/tmp
```

Ha nem hozol létre "sent" könyvtárat, a Mutt automatikusan csinál neked egyet, amikor az első emailt elküldi. Viszont a "muttmail" mappát létre kell hoznod, azonban más nevet is adhatsz neki, nem kell, hogy pont "muttmail" legyen.

Ha már az e-mail küldést beállítottad – például telepítve van a Courier –, megadhatod a már létező mail mappáidat is a .muttrc-ben, így nem kell új mappákat létrehoznod. Egy másik lehetőség (amiről további információkat máshol kell keresned) a Mutt beállítása úgy, hogy IMAP és POP könyvtárakat használjon egy távoli szerveren.

Ha létező email könyvtárakat akarsz használni a home könyvtáradból, figyelj arra, hogy a "sent" könyvtár tartalmát egy cron feladat hozza létre korlátozott root joggal és ez összezavarhatja azt a webmail programot, amit használsz – küldött üzenetek "láthatatlan" létrehozásával. Ugyanez történt velem is, mikor Roundcube-ot használtam. Ezt a hibát úgy javítottam, hogy beszúrtam a következő sort (a script végére), így megváltoztatom a "sent" könyvtár jogosultságait:

chmod 777 -R /home/user/Maildir/.Sent

Azonban, téged talán nem is érdekel, hogy legyen bejegyzésed az elküldött mailekről. Végül is, ezek napról napra egyre csak halmozódnak és óriási méretű csatolmányok lehetnek belőlük. Ebben az esetben keresd meg a "set record . . ." sort a .muttrc-ban és helyettesítsd a következővel:

#### unset record

Mielőtt folytatnánk a fő script-tel, futtat-

hatunk egy kis teszt script-et, hogy lássuk, minden rendben működik-e a Mutt-al. Írd át a te email címedre, majd másold ezt a kis scriptet egy fájlba:

```
#!/bin/sh
# Mutt Test
#
EMAIL="ugeek@example.com"
MESSAGE='Hey, your mutt test has been
run!'
echo $MESSAGE
echo $MESSAGE | mutt $EMAIL -s "Mutt Test"
```

Mentsd a fájlt olyan névvel, amilyennel akarod – nem kell "sh" kiterjesztést kapnia, 'chmod'-dal tedd futtathatóvá. Amennyiben a fájl neve sh, futtasd parancssorból:

```
sudo sh filename
```

vagy:

#### sh filename

Az első parancs root alól fog küldeni egy emailt, a második pedig a felhasználód alól. Ellenőrizd az email fiókod, hogy a Mutt elküldte-e az emailt. Ha Gmail fiókra küldted, akkor valahogy így kell kinéznie:

Ha a mail elküldése sikeres volt,

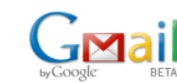

#### Search Mail Search the Web Search aption

| <u>Compose Mail</u>  | Archive Report Spar      | Delete More Actions V Refresh                  | 1 - 19 of 19 |
|----------------------|--------------------------|------------------------------------------------|--------------|
| <u>Inbox (1)</u>     | Select: All, None, Read, | Unread, Starred, Unstarred                     |              |
| Starred 🛱            | 🗖 🏫 root                 | » Mutt Test - Hey, your mutt test has been run | 11:02 am     |
| Chats 9              |                          |                                                | Dec 28       |
| Sent Mail            |                          |                                                | Dec 28       |
| <u>Dratts</u>        |                          |                                                | 27 Dec 27    |
| <u>All Mall</u>      |                          |                                                | Dec 26       |
| <u>Spam</u><br>Troob |                          |                                                | Dec 25       |
| Irasn                |                          |                                                | Dec 24       |

ideje beállítanunk a backup scriptet.

#### **Az Anacron Script**

Most másold be a következő SQL BackUp Script-et egy fájlba. Módosítsd a változók, adatbázisok és könyvtárak neveit úgy, hogy a te rendszeredhez illeszkedjen a script. Természetesen szükséged lesz az adatbázisod részleteire.

#!/bin/sh
# SQL Back Up Script
#
# Backs up your SQL databases and emails
them to you
#

#### ##

DBUSER=username DBPASS=password DBNAME1=joomla DBNAME2=drupal DBNAME3=wordpress EMAIL="ugeek@example.com" DATE=`date +%Y%m%d`

mysqldump --opt -u \$DBUSER -p\$DBPASS \$DB-NAME1 > \$DBNAME1.sql

mysqldump --opt -u \$DBUSER -p\$DBPASS \$DB-NAME2 > \$DBNAME2.sql

mysqldump --opt -u \$DBUSER -p\$DBPASS \$DB-NAME3 > \$DBNAME3.sql

mv \*.sql /home/user/database\_backups

tar cvzf /home/user/databases-\$DATE.tgz /home/user/database\_backups

echo 'Hey, see attached for your databases' | mutt -a /home/user/databases-\$DATE.tgz \$EMAIL -s 'Your database back up has been run'

mv /home/user/databases-\$DATE.tgz /var/local/backups

Mint ahogyan a korábbi teszt scriptnél is tetted, mentsd el és adj nevet a fájlnak, majd teszteld parancssorból. Egy ehhez hasonló kimenetet kell hogy láss:

A lépések a scriptben egyszerűek. Az SQL dumpokat (SQL biztonsági mentéseket) létrehozta, majd az általad korábban megadott könytárba másolta a script. Ezután az egész könyvtárat tömörítette (a tar cvzf output input kiterjesztéseket használva). Következő lépésként elküldte a tgz fájlt az aktuális dátummal a fájlnévben az email címedre, amit az EMAIL változónak adtál meg fentebb. Végül a tgz fájl egy másik mappába került át a winchestereden, így képezve egy másik biztonsági mentést.

Összefoglalva: a script tulajdonképpen 3 biztonsági mentést készít, két helyi és egy távoli mentést. Ez azért van, mert eltekintve attól a tgz fájltól, amit másolsz és küldesz, ott maradnak az SQL fájlok a database\_backups mappádban. Ezek a script következő futásakor felülíródnak.

Itt egy tipp, hogyan szabadulhatsz meg automatikusan a régi tgz fájloktól. A fentebb említett scripthez add hozzá a következőt a DATE változó sora alá:

#### EARLIER=`date -d "-2 day" +m%d`

Nem muszáj EARLIER-nek hívnod. Olyan nevet adhatsz neki, amilyet akarsz, a lényeg, hogy a név következetes legyen. Most pedig az utolsó sor után illeszd be a következő sort (vagy az ezzel ekvivalenset, hogy a rendszeredhez passzoljon):

#### rm /var/local/backups/databases-\$EARLIER.tgz

Ez a sor gondoskodik arról, hogy a két napnál régebbi biztonsági mentések törlődjenek. Ha akarod, megváltoztathatod 3 vagy 4 napra, akár néhány hétre is attól függően, mennyi időre visszamenőleg szeretnéd megtartani a mentéseket.

A webmail programoknak (mint a Google Gmail-jének is), vannak szűrőik, így lehetőség van a biztonsági mentések archiválására, amint azok megérkeztek. A Gmail-ben létrehozhatsz egy szűrőt, ami felcímkézi, majd az "Archives" mappába teszi a biztonsági mentéseidet. Nem kell miattuk aggódnod. Ha már a Google-nél tartunk, van itt valami, ami érdekelhet, bár nekem semmi praktikusat nem nyújtott: be tudod állítani a scripted úgy, hogy az elküldött email-ek formátuma megfeleljen a Google Docs vagy a Zoho Writer típusának, így automatikusan át tudod konvertálni őket online dokumentumokká.

A script szépsége az, hogy könnyen módosíthatod a változókat az elején, könnyen adhatsz hozzá további adatbázisokat (ne felejtsd el hozzáadni a mysqldump sorokat) és minden tökéletesen fog működni.

Miután lefuttattad a scripted, nézd meg az emailjeidet. Valami olyasmit kell látnod, mint az 1. ábrán. Ellenőrizd, hogy az adatbázisok megtalálhatók-e a mellékletben. Gmail-lel valahogy így fog kinézni, mint a 2. ábrán:

Miután a scripted sikeresen elvégezte a rá bízott feladatokat, másold be a /etc/cron.daily mappába. Győződj meg róla, hogy az állomány futtatható.

sudo chmod 755 scriptname

Ez az! A backup működésre készen áll!

|                     | Search Mail Search the Web Greate a filter                                           | Fia. 1         |
|---------------------|--------------------------------------------------------------------------------------|----------------|
| by Google: BETA     |                                                                                      | 9. –           |
| .,                  |                                                                                      |                |
| <u>Compose Mail</u> | Archive Report Spam Delete More Actions V Refresh                                    | 1 - 20 of 20   |
| Inbox (1)           | Select: All, None, Read, Unread, Starred, Unstarred                                  |                |
| Starred 🛱           | 🗆 🗇 root » Your database back up has been run - Hey, see attached for your databases | <b>9:24</b> pm |
| Chats 9             |                                                                                      | : 10:54 am     |
| Sent Mail           |                                                                                      | 🚰 1:53 am      |
| <u>Drafts</u>       |                                                                                      | Dec 26         |
| <u>All Mail</u>     |                                                                                      | Dec 26         |
| <u>Spam</u>         |                                                                                      | Dec 26         |
| <u>Trash</u>        |                                                                                      | Dec 25         |
|                     |                                                                                      |                |
|                     | Search Mail Search the Web Create a filter                                           | Fig. 2         |
| byGoogle: BETA      |                                                                                      |                |
| Compose Mail        | Kernel Content of Spam Delete More Actions                                           |                |
| Inbox               |                                                                                      |                |
| Starred 🛠           | Your database back up has been run Inbox X                                           |                |
| Chats               | 🔯 root to me show details 9:24 PM (3 minutes ago) 🦉 🛧 Reply 💌                        |                |
| Sent Mail           | Hey, see attached for your databases                                                 |                |

databases-20071227.tgz

Download

<u>Drafts</u>

All Mail

Spam

Trash

Contacts

#### Széljegyzet az Anacronról

Az Anacron program kezeli a scriptek futását a /etc/cron.\* mappákban. Valahányszor scriptet futtatunk és bármilyen kimenetet kapunk, az Anacron küld róla egy emailt, benne a részletekkel a 'root'-nak. Ha nincs kimenet, nincs email. A mi scriptünkben is van minimális kimenete néhány folyamatnak, így hát egy emailt küld a program a 'root'-nak és az ő felhasználó fiókjában köt ki. Ez azért van, mert alapbeállítás szerint a /etc/aliases fájl tartalmazza az átirányítást, ami biztosítja, hogy minden 'root'-nak küldött rendszer-mail a root felhasználó fiókiában landolion. Azonban az Anacron emailjei megállíthatók és átirányíthatók.

A legegyszerűbb megoldás, ha módosítjük a /etc/anacrontab fájlt. Nyisd meg a fájlt; a legelején, a PATH alatt, add hozzá a "mail to" útvonalat a te email címeddel, így:

MAILTO=ugeek@gmail.com.

Ezzel a beállítással minden Anacron email-t a megadott címre küld a rendszer. Így lehetőség van arra, hogy a biztonsági mentéseket az egyik, a riasztásokat pedig egy másik email címre kapjad. Egy Anacron riasztás egy Gmail fiókra átirányítva a lenti képen látható.

Ha nem akarsz több Anacron emailt kapni, irányítsd át őket a /dev/null mappába, nálam ez vált be a legjobban. A /etc/anacrontab fájlodban hagyj ki minden MAILTO részt, helyette illeszd be ezt: ">&/dev/null" a cron.daily sor után.

1 5 cron.daily nice run-parts -report /etc/cron.daily >& /dev/null

Ha nem csak az Anacron, hanem min-

den root-emailt át akarsz irányítani, akkor ne foglalkozz a /etc/anacrontab fájllal és csak készíts egy /root/.forward fájlt amiben megadod az email címet, amire a maileket kéred.

#### **Minden lefedve**

Hogy mit is csinálsz valójában, az rajtad áll. A példa scriptet használva be tudod állítani a backup rutinok egészét, hogy együttműködjön az Anacron-nal és a cron.daily-vel, a cron.weekly-vel és a cron.monthly mappákkal. Ha tudod miként kell létrehozni egyéni cron feladatokat, azt is biztosíthatod, hogy a scripted mindig adott időpontban, automatikusan fusson le. Végül mindenedet be tudod biztosítani és minden adatodról biztonságosan mentést tudsz készíteni, így hát abban az esetben, ha valami katasztrófa történik, alig lesz több, mint egy apró kellemetlenség.

| GMail<br>byGoogle BETA |                              | Search Mail Search the Web Create a filter                                           |                 |
|------------------------|------------------------------|--------------------------------------------------------------------------------------|-----------------|
| Compose Mail           | Archive Report Spam          | Delete More Actions Refresh                                                          | 1 - 21 of 21    |
| Inbox (1)              | Select: All, None, Read, Unr | ead, Starred, Unstarred                                                              |                 |
| Starred 🛱              | 🗖 🏫 Anacron                  | Anacron job 'cron.daily' on server1 - etc/cron.daily/databases-backup: tar: Removing | 7:37 am         |
| Chats S                | 🔲 🏫 root                     | » Your database back up has been run - Hey, see attached for your databases          | <b>9</b> :24 pm |
| Sent Mail              |                              |                                                                                      | Dec 27          |
| Drafts                 | □ 🗘                          |                                                                                      | 27 Dec 27       |
| <u>All Mail</u>        |                              |                                                                                      | Dec 26          |
| <u>Spam</u>            |                              |                                                                                      | Dec 26          |
| Trash                  |                              |                                                                                      | Dec 26          |

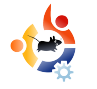

# AZ ÉN VÉLEMÉNYEM

# hogy kicsit késő már feltenni ezt a kérdést. A Web 2.0, mint fogalom a dot-com kudarc, azaz 2001 óta vesz minket körül; mint gyakorlati valóság, körülbelül 2 éve létezik. Beharangozták, elutasították, kézbesítették, halálra ítélték, elutasították, újra elindították, levédték, védjegyezték és bemocskolták szerte a médiában – számos alkalommal.

Most azt gondolhatod, "Micsoda idióta. Ez sokkal többről/kevesebbről szól." Tehát akkor melyik Web 2.0-ról beszélünk a használat és fejlesztés során?

### A ködben...

A kérdés feltételezi a Web 1.0 létezését, amivel ez az egész kezdődött. Nem emlékszem, hogy vásároltam volna belőle. Biztos vagyok benne, hogy Tim Berners-Lee, aki megalkotta a HTML nyelvet az Arpaneten és a World Wide Web kiterjesztést, nem helyezett a termékére 1.0-s jelvényt.

## Tisztul a köd...

2001-ben Tim O'Reilly azt mondta a Web 2.0-ról: ,,*ez egy szemlélet, nem pedig technológia...*''. Főképp azért, mert a technológia nem létezik, csak segédanyagként. Kiemelte azokat a témákat, mint a ,,*játék*'', ,,*gazdag felhasználói tapasztalat*'' és a ,,*tartalom azonnali elérhetősége*''. A többit el kellett olvasnom. A baj az, hogy a Web 2.0 nem egy technológia. Benne, rajta, vagy azon keresztül:

- a web platformmá válik;
- te irányítod a saját, vagy a megosztott adatokat;

• internetes közösségekhez tartozol, melyek kollektíven szétosztják, gazdagítják és újratervezik az információkat.

Mit is jelent ez pontosan?

### Meg tudnánk pontosabban határozni, mi is az a Web 2.0?

Szolgáltatások, nem csomagolt szoftverek: pontosan, a Web 2.0 nem szoftver. Webes szolgáltatásokra és összetevőkre támaszkodik, elméletileg meg tudod őket vizsgálni és újra tudod őket használni domaineken, oldalakon és eszközökön keresztül. Szakíts a hagyományokkal, légy rugalmas. Ahol szoftverként megjelent, ott 'örökké béta állapot'-ban marad, soha nem lesz teljesen befejezett – ahogy azt O'Reilly leírta, ,,...szoftver, amit minél több ember használ, annál jobb lesz...''

MI IS AZ A WEB 2.0?

A jog az átdolgozáshoz: "Néhány jog fenntartva". Ki gondolta volna, hogy a "hackelhetőség" egy elfogadott (sőt, elvárt) tulajdonsága lesz egy szoftverrendszernek? Nézd csak meg a Facebook-ot manapság és hasonlítsd össze azzal, amilyen két éve volt. Az újonnan elérhető eszközökkel mi magunk is fejlesztőkké válunk; beillesztheted a kedvenc Facebook-odat profilodba, szerkesztheted, megírhatod a sajátodat és talán még el is készítheted a következő Scrabulous-t – amíg a Scrabble készítői be nem perelnek.

## Technológiák gyűjteménye:

Adottak a Web jelenlegi termékei -

Ajax, Silverlight (Microsoft), Mono (Open Source), peer-to-peer hálózatok, portálok, RSS kiszolgálók, szuperböngészők kiterjesztésekkel (Firefox, IE7) – mit kapsz? Kapsz Gmail-t, Google Maps-et, Amazon e-javaslatokat, Facebook-ot, MySpace-t, YouTube-ot és Wikipedia-t. Még ár összehasonlítást is kapsz, kezdve a Best-Rent-a-Wreck től egészen a Whats-My-Toaster.Dot.Com-ig.

Nagyszerű dolog még, hogy – nekünk, Ubuntu felhasználóknak ez az érték számít igazán – a Web 2.0 nem függ a szolgáltató saját csomagjától, vagy attól, hogy a szoftver licensz tartalmazza a "Registered Trademark" szimbólumot, vagy sem. Mi is csatlakozhatunk.

#### Onnan ide

Szeretem az összehasonlító listákat. Ez a kettő a hivatalos Web 2.0 konferencián került bemutatásra (O'Reilly 2005):

Szempontok:

Web 1.0 > Web 2.0 publikálhatóság > részvétel személyes honlapok > bloggolás képernyő szemetelés > webes szolgáltatások domain név spekuláció > keresőmotor optimalizálás lap-látogatások > költség per kattintás ragadósság > alakítás tartalomkezelő rendszerek > wikik

Webhelyek: Web 1.0 > Web 2.0 Netscape > Google DoubleClick > Google AdSense Ofoto > Flickr Akamai > BitTorrent mp3.com > Napster Britannica Online > Wikipedia

#### A Hosszú vég

A Netscape megpróbált egy böngésző rabjává tenni minket és szerver alapú megoldásokat eladni nekünk. Most itt van a Google, tisztán és egyszerűen egy szolgáltatás – mindenütt jelen van. Mi az a Netscape?! A Google azt is jól érti, amit Chris Anderson 'A Hosszú vég'-ként emlegetett: azon kis oldalak millióinak ereje, melyek összeállítják a Web tartalmának többségét – jellemezve a halhatatlan szavakat: "a hirdetéseket a Google szponzorálja".

Ez a hosszú vég, ami a Web 2.0 összes hatalmas szörnyét táplálja, nem csak a Google-t, de olyan oldalakat is, mint a del.icio.us, a világ legnépszerűbb könyvjelző szolgáltatását (a legrondább cím alatt) és mint a Digg; a hihetetlenül népszerű tudományos hírekkel foglalkozó honlapot, melyet felhasználók tömege vezet, melynek cikkeit ők maguk válogatják és értékelik. A hosszú vég mi vagyunk, mint ahogyan a BitTorrent is a peer-to-peer architektúrát használja, ezzel biztosítva, hogy minden letöltőből egy szerver lesz.

## Most akkor hol van az ,,itt"?

A vélemények megoszlanak. Ha hiszel abban a mélyreható kísérletben, ahol bármely felhasználóból lehet szerző, szerkesztő és olvasó is egyszerre, akkor a tartalom létrehozásának szabályai örökre megváltoztak.

Túl cinikus vagyok? Talán egy órányi Bebo, vagy Bo-ho, vagy Miss-Teen-Bimbo függőség nem rosszabb annál, hogy csatlakozni kelljen az Anonim Szerencsjátékosokhoz.

Be kell vallanom azonban, gyakran vacsoráztam a régi sulis haverommal és családjával – tíz éve nem láttam őket – egy üzlethálózati oldal meghívásának jóvoltából. Én igazi Web-kettő-pont-nulla párti vagyok.

[1] - Mi az a Web 2.0: Design Minták és Üzleti Modellek a Következő Generáció Szoftvereinek. Írta: Tim O'Reilly. (http://www.oreillynet.com/pub/a/oreilly/tim/news/2005/09/30/what-is-web-20.html)

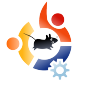

# ÚT A KUBUNTUHOZ

M ióta az eszemet tudom, Windows operációs rendszert használtam és mindig Microsoft programokra kaptam képesítést a múltban. Tudtam róla, hogy vannak más operációs rendszerek is, de mint az emberek többsége, én is elutasítottam őket – hallgatva a "félelem, bizonytalanság és kétség" hármasra.

AZ ÉN SZTORIM

Három dolgot kell figyelembe venned, míg ezt a beszámolót olvasod:

- 1. A lelkiállapotom törékeny.
- 2. Soha nem volt otthoni internet hozzáférésem.

 Épp egy új lakás és egy szélessávú hozzáférés felállításán dolgoztam.

Egy végzetes napon, 2007 októberében, elhagytam a házastársi lakásom és létrehoztam a sajátom. Egy igen heves, könnyekkel teli időszak volt ez számomra. Ebben az időben két számítógépem volt: egy Dell, amelyen XP futott és egy NEC, aminek üres volt a merevlemeze. Eléggé világos volt számomra, hogy mindkét számítógépemet fejleszteni kell, ha Vista-t akarok használni, még a legegyszerűbb verzióhoz is.

Szóval elkezdtem keresgélni más megoldás után, operációs rendszer téren.

A WHSmith-ben egy nap, míg a magazinokat nézegettem, láttam a Computeractive egy példányát (az egyik specialitásuk), melyhez Kubuntu 6.06 LTS-t mellékeltek az elején. Gyorsan átfutottam a tartalmát, majd megvettem. Az első táncom a Linux-szal elkezdődött. Átolvastam a magazint töviről-hegyire, mielőtt a Linux betöltésére vetemedtem volna a pót-rendszeremen.

Következő nap vettem egy mély levegőt és betöltöttem a Kubuntu LiveCDjét. Ekkor rögtön rájöttem, hogy minden hardveremet felismerte elsőre – őszintén szólva semmi különleges hardverem nincs, csak egy DVD íróm. Ezután rákattintottam a Telepítés gombra és végigmentem a telepítő lépésein. Mivel már korábban telepítettem Windows 98-at és XP-t, nem volt semmi, ami megrémített volna. A telepítés szinte semennyi időt nem vett igénybe (a Windows telepítéséhez hasonlítva), ráadásul egy teljesen működő rendszert kaptam, több programmal, mint amennyit el tudtam volna képzelni. Nem kell sorozatszámot pötyögnöm, lemezt előhalásznom és újra sorozatszámot pötyögnöm. Ha azt mondanám, hogy ekkor boldog voltam, még enyhén fejeztem ki magam. Az utolsó gondolataim azon a napon kicsit idegesek voltak, mivel rájöttem, semmit sem tudok az új operációs rendszerről. Ugyancsak rájöttem, hogy amit a Windowsról tudtam, az nem teljesen felesleges, de inkább szemétbe való.

A harmadik nap jött az első probléma – az internethez való csatlakozás. Nem csatlakoztattam a telepítés alatt. Még be sem kötötték akkor. A BT (British Telecom) ezen a napon hozta ki a házi elosztót. Elolvastam az utasításokat, három órán belül volt egy működő szélessávú kapcsolatom – a lámpák szerint (még nem dugtam be a számítógépbe, az utasításoknak megfelelően). Egy újabb mély levegő után ezt megtettem. Semmi nem történt. A számítógépem nem látta az elosztót. Pánik!

Három dolog újra, amire emlékeztetlek ezen a ponton:

1. Új operációs rendszer.

2. Számítógép, amit még sosem használtam internetezni.

3. Soha nem konfiguráltam még szélessávú kapcsolatot.

Leültem és elolvastam a gyakori kérdéseket, amiket az elosztó könyvében találtam, hátha van valami nyilvánvaló

probléma. Végigjártam az összes lehetséges megoldás útját, de semmi sem használt. A Kubuntu hallani se akart az elosztómról. Odébbálltam egy órára, ettem valamit, közben ih-

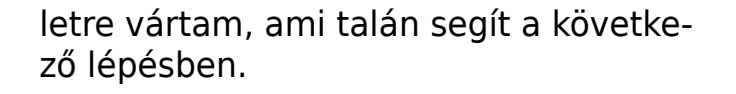

Visszamentem az alapokig, ellenőriztem a BIOS-t - tiszta idiótának éreztem magam, mikor észrevettem, hogy a hálókártyám kikapcsolt állapotban pihent. Egy újraindítás után volt egy működő inter-

Lenyűgözött az,

amit láttam

net kapcsolatom. Sírni tudtam volna, valószínűleg sírtam is, ahogy visszaérkeztem oda, ahol a Windost elhagytam. (Nos, csak majdnem.)

A nap hátralévő részében kipróbáltam a Kubuntut a magazinban található oktató cikkek alapján: amit láttam,

egyszerűen lenyűgözött.

A negyedik nap jött egy 800Mb-nál nagyobb frissítés. Tudtam, hogy a Windows gyakran telepít

frissítéseket foltozgatás gyanánt, de 800Mb-ot? Elfogadtam a frissítő ablakot és a jelszavam beütése után elkezdődött a letöltés. Néztem egész idő alatt és elbűvölt, ahogy a nevek tovaszálltak. Mind Linux csomag volt, ami számomra semmit sem jelentett. Csak jegyzeteltem. Mikor volt

ubuntu

Loading the desktop

-7

időm, Google-el utánanéztem, mik is voltak ezek.

Egy másik újraindítás után újabb problémával álltam szembe: képtelen voltam bejutni a

Kubuntuba. Nem fogadta el a jelszavam! Pánik! Körübelül négy órányi keresés és próbálgatás után két problémára jöttem rá:

 A billentyűzetem tönkrement (kifejezetten az F1-F12 billentyűk).
 Valami a tárolókból megváltoztatta a jelszóbeállításom és F2-t kellett volna nyomnom, hogy túljussak ezen – visszatértünk az első ponthoz.

Kikapcsoltam a számítógépem és elterveztem, hogy holnap egy új billenytűzetet veszek.

Az ötödik nap beszereztem néhány új hardvert: egy új billentyűzetet, egy másik RAM modult, hogy fenntartsa a kedvemet a következő lépéshez. Kicseréltem a billentyűzetet és a gép kikapcsolt állapotában beraktam a RAM-ot. Keresztbe tett ujjakkal bekapcsoltam, majd ismerős kép fogadott.

Minden remekül ment, míg elértem a jelszó beütésének helyét. Beütöttem a jelszavam, F2-t nyomtam a hiba áthidalása végett és tettem,

amit tennem kellett: egy remekül működő, teljesen frissített Kubuntu operációs rendszer fogadott. A nap hátralévő részében átadtam magam a játék és a rendszer, vala-

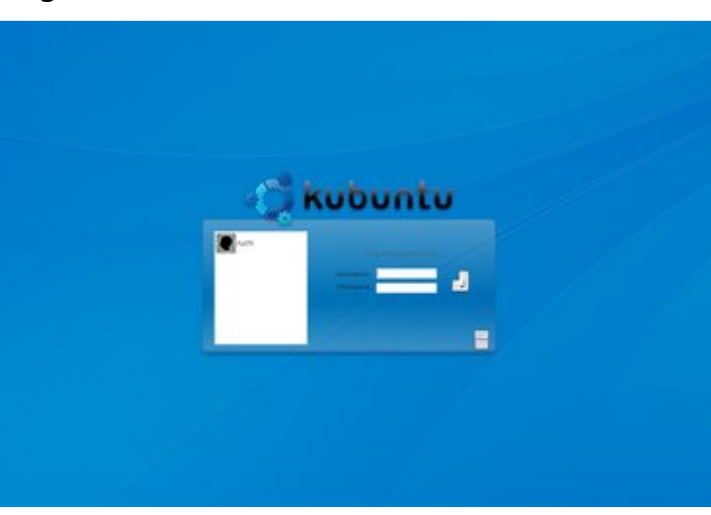

mint a programok felületének és a testreszabhatóság örömének.

A hatodik nap ellátogattam a Kubuntu fórumra egy kis információért azokról a programokról, amiket telepítenem kell: Thunderbird, Firefox, Scorched 3D és számos könyvtárcsomag, ami kell az Amaroknak, a K3bnek és jópár audioszoftvernek, amik az mp3-akkal működnek.

A többi, ahogy mondani szokták, már csak történelem. Nem volt egy egyszerű út és senkinek nem úgy

ajánlom a Linuxot, mint egy elvonási kúrát (elfelejtettem mondani, de a hetedik nap végleges búcsút vettem minden előfordulási lehetőségben a

> rendszereimen a Windows/Microsoft megoldásoktól). Mindenkinek ajánlom egy LiveCD beszerzését, mert a legtöbb specialitás felbukkan egy hét, hónap, netalán két hónap hasz-

nálat után és megnyitja az elménket a számítógép-használat egy újabb dimenziója felé.

A közös jövőm a Kubuntuval jól alakul. Alig várom, hogy telepíthessem a 8.04 LTS (a következő verzió; LTS = Long Term Stupport – Hosszú Támogatá-

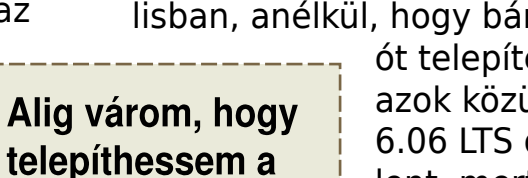

8.04-et

sú) verziót, amikor megjelenik áprilisban, anélkül, hogy bármely verzi-

> ót telepítenem kéne azok közül, ami a 6.06 LTS óta megjelent, mert egy kőkemény rendszert akarok számos mun-

kához, amik bármikor felbukkanhatnak. Tudom, hogy a Kubuntu kőkemény, de mint minden operációs rendszernél, itt is vannak dolgok, amik változnak (nem vagyok gépromboló) és az új verziók kissé mások. (A Windows világából jöttem, így minden egyes újabb Word verzió három hónapig frusztrált a menüváltozásaival és hasonló dolgaival.) Most 6.06 a rendszerem, egy év után is boldog vagyok a Linuxszal és megszerzett tudásommal. Nem hiszem, hogy bármikor is olyan jó leszek Linuxban, mint amilyen Windowsban voltam, mert a Windows-t sokkal fiatalabb koromban tanultam. Viszont ameddig ez jól működik és mindent meg tudok csinálni, amit Windows-zal tudtam, akkor egy újabb áttérés tanúi lehettetek.

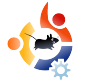

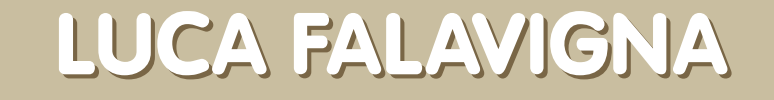

A 'Behind MOTU' egy oldal, mely kiemeli azokkal az emberekkel készült interjúkat, akiket úgy ismerünk, mint 'Masters of the Universe' (MOTU) – magyarul: Az Univerzum Mesterei. Ők alkotják a csomagkészítők önkéntes hadseregét, akik az Universe és a Multiverse tárolók szoftvereinek karbantartói.

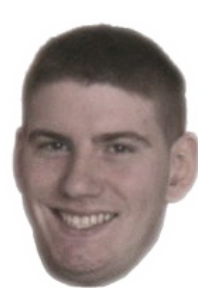

**Kor:** 24

Lakhely: Guastalla, egy kisváros Észak-Olaszországban

IRC Nick: DktrKranz

MOTU INTERJÚ Átvéve a behindmotu.wordpress.com-r

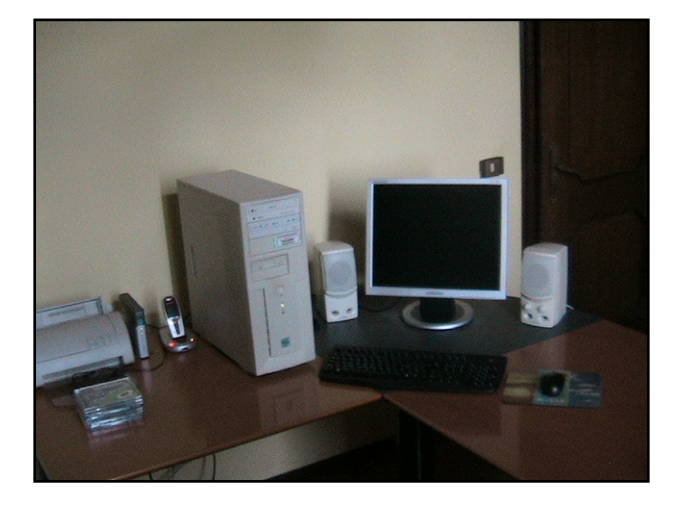

#### Mióta használsz Linuxot és mi volt az első disztród?

GNU/Linux-ot 2000 óta használok, a Mandrake volt az első, aztán nem sokkal később leváltottam Debian-ra, ami egészen 2005-ig maradt az operációs rendszerem.

#### Mióta használsz Ubuntut?

2005 óta, mikor is a Breezy Badger-t telepítettem.

# Mikor és hogyan találkoztál a MOTU csapattal először?

Az első csomagom az nttcp volt 2007 márciusában, a Feisty késői fejlesztési időszakában. Épp akkor találtam rá a http://merges.ubuntu.com oldalra és szerettem volna én is segíteni. Miután elolvastam az Ubuntu Csomagkészítési Útmutatót és néhány dokumentumot a http://www.debian.org/devel weboldalon, kezdtem megérteni a csomagolás logikáját és felajánlottam a segítségemet.

### Mi segített megtanulni a csomagolás fortélyait? Hogyan működnek az Ubuntu csapatai?

Úgy tanultam meg csomagokat készíteni, hogy technikai dokumentációkat olvastam (Ubuntu Csomagkészítési Útmutató, www.debian.org/devel) és követtem a támogatóim tanácsait. Nagyon hasznosnak találtam olyan debdiffek utáni kutatást, amiket már Ubuntura is publikáltak. Ezek nagyon sokat segítenek, ha bizonytalan vagy a javítást illetően.

### Mit szeretsz a legjobban a MO-TU-val való munkában?

Szükséges, hogy felkészült legyél, mert a munkád sok embernek fon-

tos. A problémamegoldás után a legnagyszerűbb cél, hogy az Ubuntut szeretnénk a legjobb operációs rendszerré fejleszteni, így minden apró lépés fontos, mert egy minimális javítás is fontos lehet valakinek. Boldog vagyok, hogy ott segíthetek, ahol csak tudok.

#### Van valamilyen tanácsod azoknak, akik szeretnének a MOTUnak segíteni?

Sok embernek eszébe sem jut a fejlesztés, mert azt hiszik, hogy erős programozói tudás kell hozzá. Néha nincs olyan nehéz dolgunk és mindenki segítségét nagyra értékeljük a könnyebb javításoknál. Volt szerencsém [a munkában] találkozni néhány olasz munkatárssal, akik érdeklődést mutattak a projekt iránt: még csak nem is programozók, de aktívan dolgoznak és néhányan közülük eddig több mint 40 csomagot adtak ki a kezük közül. Nyitottnak kell lenned: csatlakozz az #ubuntu-motu csatornához, kérdezz a feilesztési folyamatokról és kezdj el dolgozni egy fontosnak mondható hibajavításon. Ha erőfeszítéseid egy csomagfeltöltésben realizálódnak, akkor megtudod, miért is dolgozunk olyan

lelkesen a MOTU-nál.

### Nagyon sok különböző csomagon dolgoztál már az elmúlt időszakban, mire fogsz koncentrálni a Hardyn?

Nem válogatok a csomagok között (kivéve azokat. amiket Debianra tartok fenn), úgyhogy szeretnék ott segíteni, ahol csak kell, főleg az unmetdeps és az FTBFS javításánál, átnézni a patcheket és a felmerülő OA törekvéseket.

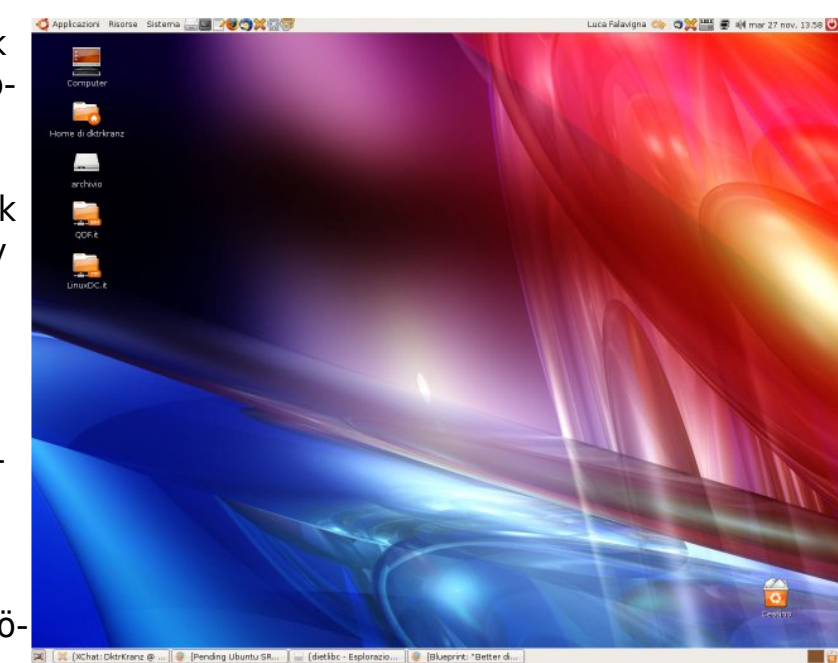

#### Mit gondolsz, a Hardy mennyire lesz különleges felhasználóink számára?

A tervek, hogy az Universe-t használhatóvá tegyük mindenki számára, nagyon fontosak és a MOTU csapat azzal kezdte a munkát, hogy lelkesen összegyűjtött néhány eszközt, mely segít ennek megvalósításában (lásd: http://ga.ubuntuwire.com). Ezek a tevékenységek az

Universe minden csomagjának minőségét javítják és a felhasználóink is csak profitálni tudnak majd ebből. Remélem, hogy az új munkatársak is ezt az irányelvet követik

maid. Az

Univerzum

hatalmas

és nagyon

sok tenni-

való akad!

Kedvenc

idézeted?

"A politikusok a kö-

vetkező

választá-

sokra fi-

gyelnek, a polgárok a

következő generációkra'' - A. De Gasperi.

### Mit csinálsz szabadidődben?

Szeretek kosárlabdázni, általában a játszótéri pályákon szoktam ennek hódolni, ha van rá időm. Szeretek enni is, Olaszország egy nagyszerű hely az effajta érdeklődés kielégítésére.

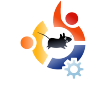

# HÖLGYEK ÉS AZ UBUNTU

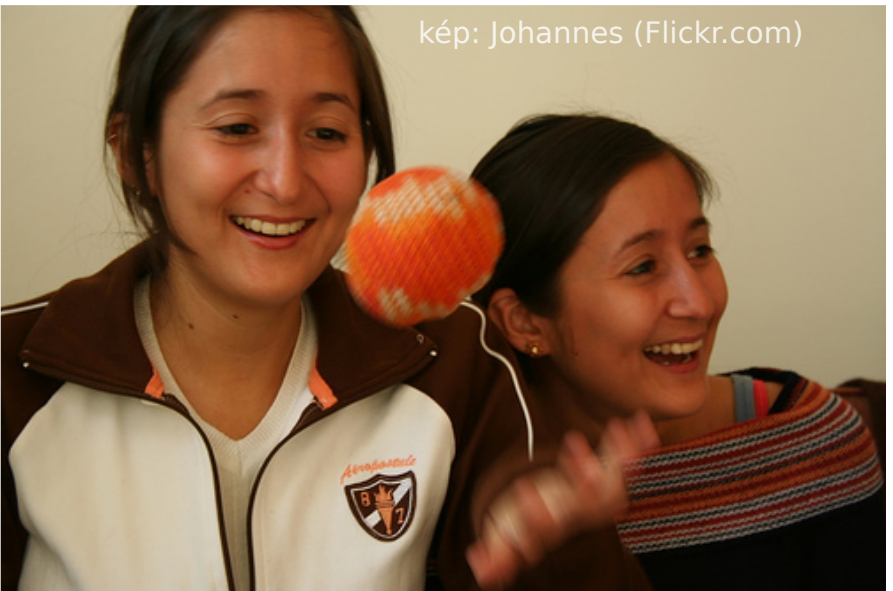

Sokszor úgy érzem, hogy a projekt leginkább időigényes része az utolsó 10 százalék. Egy zsonglőrmutatványban ez az a pillanat, amikor mindegyik labda a levegőben van. A zsonglőr előadásának sikeressége azon múlik, hogy mindegyik labda elegánsan a kezébe essen anélkül, hogy egy elkóborolt után kelljen kapkodnia. Ha alaposan odafigyelsz a projektedre, akkor te is elegánsan tudod Múlt hónapban arra bíztattalak, hogy szűk határidőket szabj magadnak és csapattársaidnak.

eléred a célod.

teljesíteni feladataidat és

Ezenkívül rendszeres találkozókat is kellene tartanotok vagy létrehozni egy helyet, ahol az emberek beszámolhatnak a feladataikról. Készíts időbeosztást és tedd közzé a jelentésedet. Ha "valós

időben" találkoztok, bizonyosodj meg róla, hogy van az összejövetelnek napirendje és a lehető legrövidebbre fogd a mondandódat. Ha látod a fejlődést, az segíteni fog abban, hogy jól tudd megítélni, milyen messze vagy még a célod elérésétől.

De mi van akkor, ha senki nem jelentkezik a feladatokra? Lehet, hogy az emberek jelentkeztek, de semmi nem készül el? Ha valamelyik a kettő közül igaz a csoportodra, meglehet, hogy eljött az idő az eredeti célok felülvizsgálatára. Megegyeznek-e a személyes célkitűzéseid a többi résztvevőével? Nézz körül és kérdezd meg magadtól: kell-e ennek a közösségnek egy gyengéd lökés, hogy eliduljon, vagy van-e egy alapvető különbség aközött, hogy te mit akarsz elérni és amit a csoport maradék tagjai akarnak elérni?

Következő hónapban, a sorozat utolsó részében megnézzük a legtrükkösebb kérdést az összes közül: ha már megtaláltad a legjobb jelentkezőket, akkor hogyan tudod megtartani, hogy aktívan a célodért dolgozzanak?

**Emma Jane Hogbin** nyílt forráskódú szoftvereket használva építi fel és támogatja az online közösségeket. Kanada vidéki részén él és a <u>www.emmajane.net</u> címen írja le kalandjait.

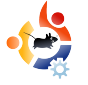

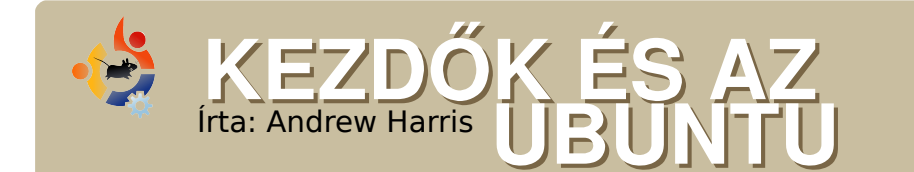

A Nyílt Forráskód jövője a ma még kezdőnek számító emberekben rejtőzik, ezért a magazin ezen részét elsősorban nekik szánjuk; másodsorban azoknak, akik még tényleg fiatalok és kezdők is egyben.

Ara valószínű, hogy telepítetted vagy frissítetted már a rendszert Hardyra. Újraindítod a gépet, hogy visszaállítsd az elveszettnek hitt a dolgaidat és azon gondolkodsz, milyen nehézségekbe fogsz ütközni, majd felteszed a kérdést: "Hogyan tovább?"

Az első dolog amit mindig megteszek, hogy újratelepítem az összes meglévő programomat (jobban szeretek mindent újratelepíteni egy új Ubuntu kiadásnál), így megláthatom, mi az újdonság. Ebben a cikkben átnézünk néhány új és hasznos (szabad) szoftvert, ami érdekelheti a fiatalokat.

Elsőnek itt egy jó kis kalkulátor. Ez különösen azoknak lehet hasznos, akik emelt szintű matematika osztályba járnak. Azok is jó számológépek, amik alapból az \*buntuban megtalálhatóak, de néha többre lehet szükség. Bár mindegyik asztalhoz nagyon jó kis számológépeket találunk, beleértve a parancssort is, azért nézd meg a Qalculate-et. Nagyszerű! Rengeteg beépített funkciója van, különféle sokszögek területein át a fizikai átváltásokon keresztül még képes a UNIX időbélyeg kezelésére is. Mindenre képes, amit csak kipróbáltam rajta, még ennél többre is, de ez még csak a program tudásának a töredéke. Csomagok vannak a GTK-hoz, a KDE-hez, sőt még parancssorhoz is.

Észrevettem valamit a Hardyval kapcsolatban: játékok nélkül érkezik – számítsuk le a kicsi, időpazarlással felérő játékokat! Ha KDE-t használsz, csak leszeded a kdegames csomagot és máris ott van a World War III, persze további játékok mellett. De mindenki más számára van pár javaslatom.

A Breakout egy igazi klasszikus. Bárkit, bárhol megkérdezhetsz, biztosan szeret valamilyen faltörő játékot. Én a Ibreakout2-t ajánlom. Ez egy kitűnő játék nagyszerű grafikával és hanghatásokkal. Alapból nagyon sok pálya van benne, ezek nagy részét a játék megalkotója, Michael Speck készítette. Szintén javaslom a pysol nevű könnyen átalakítható Pythonban írt pasziánsz játékot. Végül a knetwalk: egy nagyszerű KDE játék, melynek lényege, hogy terminálokkal csatlakozzunk egy szerverhez. Sokkal mókásabb, mint ahogy elsőre hangzik.

A többi rajtad áll. Nem beszélhetek a többi fiatal nevében, hogy mit kellene feltelepítened. Személy szerint én szeretek több IDE-t támogató nyelvet telepíteni, amiket nem is használok – de ez én vagyok. Az aptget-ben az a jó, hogy folytatni fogod az apt-get-elést. Nincs semmiféle limit a telepítésnél a merevlemezed méretén kívül.

Andrew "Tuna" Harris dióhéjban összefoglalva egy kocka. Élvezi a Linuxot, a Nyílt Forráskódot, a szép alkotásokat és a programozást. Ha megfogadod a tanácsait, Te is rabjává fogsz válni a knetwalk-nak. Andrew beszélni fog az Ubunturól az elkövetkező években és reméli, hogy Te is ott leszel.

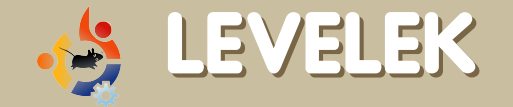

Minden hónapban szeretnénk néhányat közzé tenni azokból az email-ekből, amelyeket tőletek kapunk. Ha szeretnéd, hogy leveled nyilvánosságra kerüljön – amely lehet köszönet vagy reklamáció –, akkor küldd az alábbi címre: letters@fullcirclemagazine.org. FONTOS: terjedelmi okokból a levelek szerkesztésre kerülhetnek.

Iőször szeretnék köszönetet mondani Andrew Min cikkéért, amelyben a .deb fáljlok (FCM 12. szám) készítését írta le – ez volt az első olyan cikk, amit olvastam, nagyon jó és gyors megoldását mutatja be az egyszerű .deb csomagok készítésének. Hálás köszönet érte.

Továbbá szeretnék válaszolni Blaise Alleyne-nek az "Ubuntut használsz, nem Linuxot" c. cikkemre adott kommentjére. Először is szeretnék elnézést kérni az "őrült" szó használatáért. Ez valóban túl érdes volt és ha megsértettem volna bárkit, nem ez volt a szándékom, szeretnék újra bocsánatot kérni.

Ezúton megerősíteném, hogy az operációs rendszer szó használata valóban hibás volt. Mindazonáltal ez nem érvényteleníti azt az érvemet, hogy előtérbe kellene helyezni egy bizonyos szoftvercsomag használatát (Ubuntu esetében

# A HÓNAP LEVELE

Egy kellemes tapasztalatot szeretnék megírni a barátom laptopjával és az Ubuntu Gutsy-val kapcsolatban.

A szóban forgó laptop egy Fujitsu Siemens Amilo. A házunkban van egy vezeték nélküli router, amelyen megosztunk egy olasz szolgáltató által biztosított internet hozzáférést. Windows XP SP2 alatt a vezeték nélküli hálózat hol működik, hol nem. További probléma, ha USB eszközt csatlakoztatunk, majd eltávolítjuk, akkor a Windows eltávolítja a vezeték nélküli kártyát is (a kártya integrált)! Mindig ez történik és ötletem sincsen, hogy miért! Szóval úgy döntöttem, hogy a laptopra dual bootos megoldással feltelepítem az Ubuntu Gutsy-t. A Gutsy automatikusan felismerte a vezeték nélküli kártyát és a kapcsolat tökéletesen műkö-

A hónap levelének szerzője 2 db fémből készült Ubuntu jelvényt nyer!

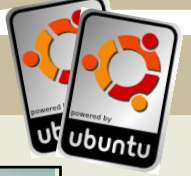

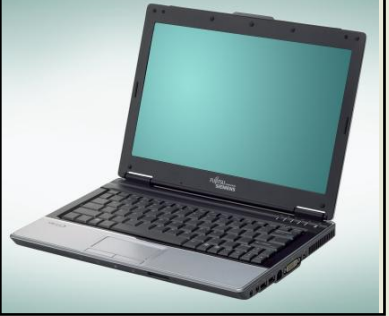

dik. Az USB-vel kapcsolatos probléma nem létezik többé! Ez fantasztikus!

A barátom rendszeresen használja az Ubuntut és nagyon elégedett vele.

Alessandro

egy Linux disztribúció).

Semmi kétségem afelől, hogy a GNU/Linux lenne a legmegfelelőbb (bár ormótlan) név az operációs rendszernek, (amely része annak a szoftvernek, amely a számítógép működését biztosítja). Még mindig az érvényes, hogy a legtöbb ember a Linux kifejezést használja, amikor ténylegesen az Ubuntura vagy a bármi másra gondol.

### Vincent

•

A Hogyanok-kal kapcsolatban, ami az Ipod Classic-ot és az Amarok-ot illeti (FCM 11.szám), egy hajóban evezünk, kaptam egy ajándékot, egy Ipod Classic-ot, azt gondoltam, hogy ez is olyan jól fog együttműködni az Amarokkal, mint ahogy az előző tette. A cikk világosan bemutatja, hogy ez nem így van. Végigmentem ugyanazokon a lépéseken, melyeket a szerző leírt, végül ugyanazokra az elégtelen eredményekre jutottam.

Ekkor megtaláltam a Floola-t (http://www.floola.com). Ez kiválóan működik és csak minimális konfiguráció szükséges. A Floola ingyenesen elérhető, de nem nyílt forráskódú. Ez nem egy teljes értékű médialejátszó, mint az Amarok, csak azt teszi, amire nekem szükségem van – nevezetesen videókat és zenét lehet vele feltölteni az Ipodomra. Az Ubuntu alatt továbbra is használom az Amarokot média fájlok lejátszására, de a jelenlegi Ipodokhoz ajánlom a Floola-t.

## Jim Bausch

Szerk.: köszönöm Jim. Hozzáteszem, hogy az Ipod Classic kitűnően működik együtt a legutolsó Amarokkal Kubuntu Hardy alatt.

| •                |                    |           |           | :: Flo             | ola | :    | :              |         |           |         |       | _ 0               | ×   |
|------------------|--------------------|-----------|-----------|--------------------|-----|------|----------------|---------|-----------|---------|-------|-------------------|-----|
| lte              | m Artist Albu      | m Genr    | re Pod    | cast Playlist F    | lay | ba   | ck Tools He    | elp     |           |         |       |                   |     |
| $\triangleright$ | · KI CI 🕬          |           |           |                    |     |      |                |         |           |         |       |                   |     |
| Art              | ist (70 of 70 sele | ct        | Album     |                    | Ê   | G    | Genre (32 of 3 | 2 selec | Ê P       | laylist |       |                   |     |
| All              |                    |           | All       |                    |     | A    | All            |         | • N       | ieuw >  | Muzie | k                 |     |
| - C              | omedy Package :    | A P       | - Come    | dy Package : A P.  |     | A    | Akoestisch     |         | • N       | ieuw >  | Podca | asts              |     |
| - E              | ntertainment Pac   | ka        | - Entert  | ainment Packa      |     | A    | Alternative    |         |           |         |       |                   |     |
| - E              | ssential Package   | : A       | - Essen   | tial Package : A . |     | в    | Ballad         |         |           |         |       |                   |     |
| - Te             | chnology Packag    | je :      | - Music   | Package : A Po     |     | В    | Boeken en spr  | aak     |           |         |       |                   |     |
| 3 B              | lind Mice          |           | - Talk Pi | ackage : A PodS.   |     | C    | Comedy         |         |           |         |       |                   |     |
| ΑT               | housand Cures      |           | - Techn   | ology Package : .  |     | c    | Country        |         |           |         |       |                   |     |
| Aco              | ident Hash         |           | A Fever   | You Can't Swea.    |     | E    | lektronisch    |         |           |         |       |                   |     |
| Ad               | am Curry's Daily S | iou       | Anatom    | ny of a Breakup    |     | F    | unk            |         |           |         |       |                   |     |
| Ad               | rina Thorpe        | -         | Beatric   | e Ericsson         | -   | l Ir | ndie           |         | -         |         |       |                   |     |
|                  | Title              | Album     |           | Artist             | Ler |      | Bating         | Playc   | Quality   | Vear    | True  | Size              | TF  |
| ,n               | 5/4 Now            | UNKNOW    | VN        | Fusion Orche       | 4:  | 59   | *****          | 34      | 192 kbits |         |       | 6.9               | 1   |
|                  | 51 GG I'm Good     | Gramma    | r Girl    | Grammar Girl       | 6:  | 49   |                | 1       | 192 kbits | 2007    | 51    | 9.4               | Ē   |
|                  | 52 GG Strunk       | Gramma    | r Girl'   | Grammar Girl       | 8:  | 47   |                | 1       | 192 kbits | 2007    | 52    | 12                |     |
| 53               | A Story of Love    | UNKNOW    | VN        | NewLeaf            | 4:  | 24   | ** • • •       | 36      | 127 kbits |         |       | 4.0               | 1   |
| JJ               | A Thousand         | UNKNOW    | VN        | Vanessa Carlt      | 3:  | 56   | ** • • •       | 2       | 160 kbits |         |       | 4.5               |     |
| 53               | Abercrombie J      | Strange   | Day I     | The Clintons       | 3:  | 49   | ** • • •       | 2       | 128 kbits |         | 12/12 | 3.5               |     |
| JJ               | All Of My Lovin'   | Valley Lo | odge      | Valley Lodge       | 2:  | 49   | ** • • •       | 47      | 192 kbits |         | 4/12  | 4.2               |     |
| 33               | Angels             | In This S | Skin      | Jessica Simps      | 4:  | 02   | ** • • •       | 1       | 160 kbits | 2004    |       | 4.6               |     |
| л                | Anything           | What Yo   | u'd Say   | Matt Cairns        | 3:  | 37   | ** • • •       | 17      | 237 kbits | 2006    | 3/11  | 6.1               |     |
| 33               | Autumn Leaves      | UNKNOW    | VN        | Dan Papirany       | 6:  | 49   | ** • • •       | 10      | 192 kbits |         |       | 9.4               |     |
| л                | Bliss              | Sophom    | iore Jinx | Rob Costlow        | 7:  | 54   | ** • • •       | 1       | 203 kbits | 2005    | 5/9   | 11                |     |
| Q                | BONED 2            | Cotorto   | ainma     | Entortoinmo        | 77. | -26  |                | `       | 0 khita   |         | 2.    | 131 so<br>62 GB f | ngs |

zúton szeretném tudatni Veletek, hogy készítettem egy promóciós weboldalt, mely az Ubuntut népszerűsíti – <u>www.ubuntustory.com</u>.

Az ötlet az, hogy az emberek a világ minden tájáról megosszák egymással a Linux-al kapcsolatos tapasztalatukat. Megemlítenéd ezt a magazinodban? Remélem, hogy több történet jobban kiemeli a különbséget az újoncok számára – megmutatja az Ubuntu barátságos arcát és emberekhez való viszonyát.

# Karol Fabjańczuk

Szerk.: ez egy remek ötlet és ezt próbáljuk a FCM-ben az "Én történetem" cikksorozattal megvalósítani. A magazinban minden cikkre a Creative Commons Share Nevezd meg! – Így add tovább! licensze vonatkozik, tehát ha akarod, akkor nyugodtan hozzáadhatod ezeket a cikkeket az oldaladhoz, egy linkkel a mi oldalunkra. Sok sikert!

zúton szeretnénk köszönetet mondani a Full Circle Magazin egy újabb csodálatos kiadásáért.

Csak most töltöttem le a Wormuxot (ld. lentebb) és kíváncsi vagyok, képes leszek-e futtatni Ubuntu Gutsy alatt egy Pentium III 450 MHz, 320 MB RAM számítógépen.

# Spoker

Szerk.: sajnos nem találok a Wormuxra vonatkozó minimális konfigurációt, de mindenképpen közöld velünk, hogy működik-e! Köszi!

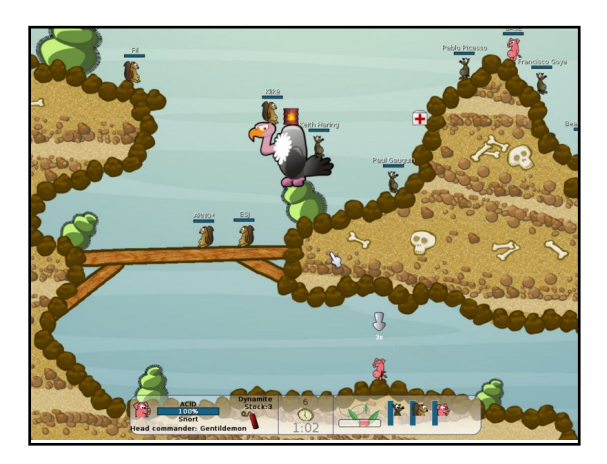

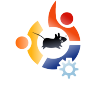

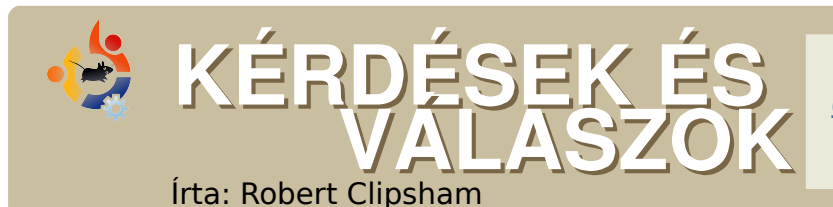

Ha Ubuntuval kapcsolatos kérdéseid vannak, küldd el őket a <u>questions@fullcirclemagazine.org</u> email címre, és Robert válaszolni fog valamelyik későbbi számban. **Annyi információt küldj a problémával kapcsolatban, amennyit csak tudsz.** 

Miért mutatja a lemezhasználat-elemző nagyobbnak a merevlemezt, mint amekkora valójában? Hogyan javíthatom ezt ki?

Ezt a Hardy egyik új tulajdonsága okozza, a GFS fuse démon. Ez valójában a fájlrendszer tükrözése, ami miatt a lemezhasználatelemző a merevlemezt dupla méretűnek mutatja. A tükrözés elrejtéséhez válaszd a Szerkesztés menü Beállítások pontját, és kapcsold ki a a saját (home) mappád .gfs mappájának mutatását.

http://ubuntuforums.org/showthread.php?t=748778

Ubuntu 8.04 esetén lehetőség van a Windows-on belüli telepítésre. Mi a különbség az ilyen módon való telepítés és a kettős boot-olás között?

A Windows-on belüli telepítés biztonságosabb lehetőség, mivel így nem változik a lemez partíciós táblája és a rendszerbetöltő sem. Az Ubuntu Windowson belüli futtatása némileg lelassítja a lemezelérést és a hibernálás sem használható. A Windows-ban telepítheted és eltávolíthatod az Ubuntu-t, később átviheted egy megfelelő partícióra, ha úgy döntesz, hogy az extra adottságokat is szeretnéd használni. Egy másik negatívuma ennek a módszernek, hogy a fáilrendszer sokkal érzékenyebb az áramszünetre, ezért a fontos adatokat nem érdemes erre a fáilrendszerre menteni.

http://ubuntuforums.org/showthread.php?t=788346\_

Amikor a Flash Player-t próbálom telepíteni a Firefox 3-ban, hibaüzenetet kapok az installwdf.rdf fájllal kapcsolatban. Hogyan oldhatom meg ezt a problémát? Töltsd le a Linux tarball-t (http://url.fullcirclemagazine.org/16457e) az Adobe honlapjáról és másold a libflashplayer.so fájlt a /usr/lib/browser-plugins vagy a .mozilla/plugins mappába a saját (home) könyvtáradban. Használhatod a Gnash-t is (http://www.gnu.org/software/gnash/), ami egy szabad alternatív megoldás a Flash-re..

## Az Ubuntu frissítése után az asztalon a saját (home) mappa tartalma jelenik meg. Mi a megoldás erre?

Nyomd meg az Alt+F2-t és a párbeszédablakba írd be: gconf-editor. Keresd meg az /apps/nautilus/preferences részt és ellenőrizd, hogy a "desktop\_is\_home\_dir" ne legyen bekapcsolva.

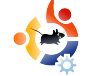

# 😫 AZ ÉN DESKTOPOM

Íme egy lehetőség, hogy megmutasd a világnak az asztalodat vagy a PC-d. Küldj képernyőképeket és fényképeket a misc@fullcirclemagazine.org e-mail címre. Kérlek mellékelj egy rövid, szöveges leírást az asztalodról, a saját gépedről vagy az asztalod ill. a PC-d bármely egyéb érdekességeiről.

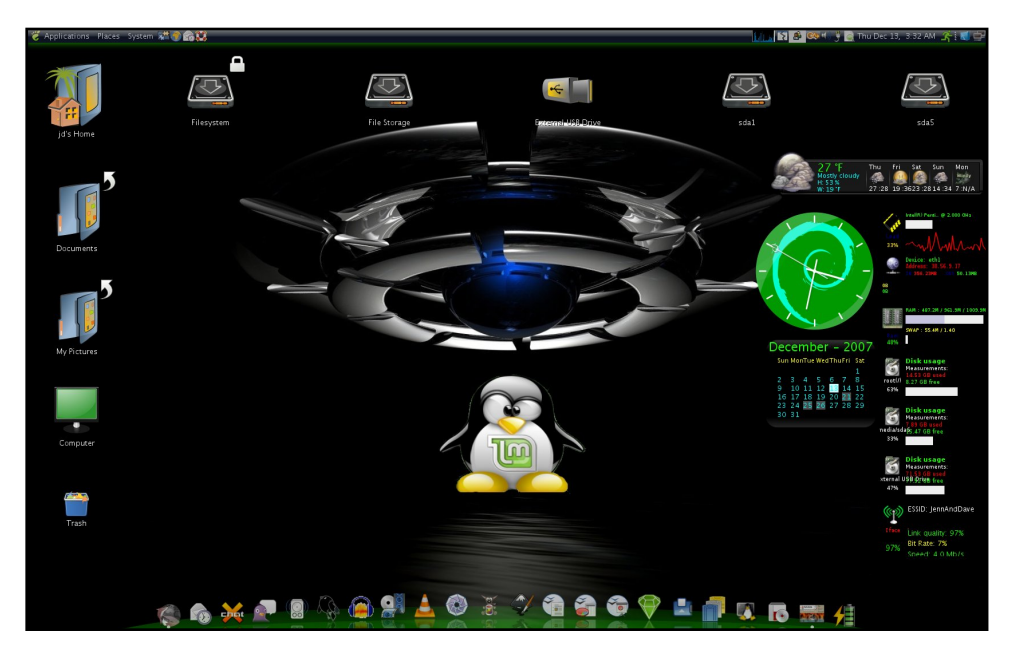

Immár 4 éve használok Linuxot és mindenféle disztribúciót kipróbáltam már. Utoljára leltem rá az Ubuntura és bele is szerettem. Egy éven keresztül használtam. Ez egy Ubuntu 7.10, Linux Mint repóval, amelyet hozzáadtam a forráslistához. A Mint Ubuntu alapokra épül, kiegészítve néhány extrával, melyeket nagyon kedvelek (ld. az FCM 10es számában a telepítési tanácsokat és az áttekintést). Testreszabtam a rendszeremet a következőkkel: Compiz Fusion, Emerald, CairoClock, gDeskletek és az Avant Window Navigator. Az Emerald témát, amelyet használok, én magam készítettem (Glassy Mint), ahogy az AWN témát is (Curved Glassy Mint AWN), a háttérkép (Tux látogatása) és a Cairo-Clock téma (Debian Mint) – mind megtalálható a http://gnomelook.org/ honlapon. A side-candy gDesklet témát használom a deskletekhez. A MidnightBlackPlastic témát használom, az ikonok GnomeProject ikonok, megtalálhatóak a http://gnome-look.org/ honlapon. Mindezt egy Acer TravelMate 8104WLmi laptopon futtatom, amelyben Pentium M 2GHZ processzor, 1GB RAM és ATI x700 mobility videokártya van, amelyet 1600x1050 felbontásban használok. **Dave Slaughter** 

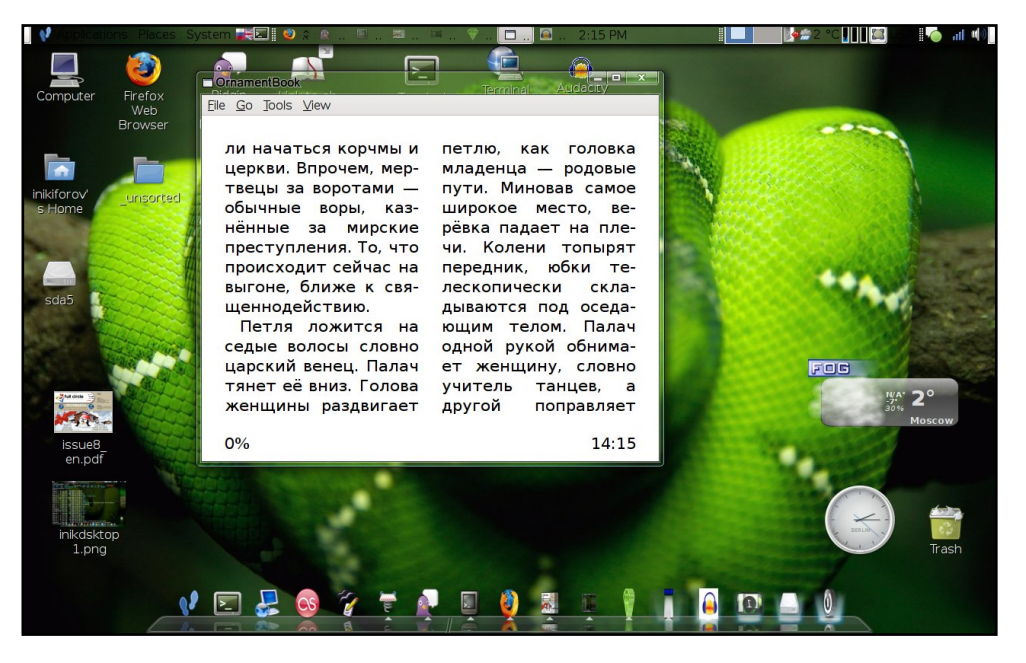

Az én Ubuntu dobozom egy Fujitsu Siemens Amilo Pro 3205. Az Emerald téma az Aero és az Avant Window Manager áttetsző tálca témával. Az asztalom témája saját készítésű, a Tango és Mist keveréke.

#### Igor Nikiforov

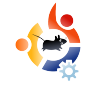

# TOP5 – FURCSA KONZOLOK

Írta: Andrew Min

Minden hónapban bemutatunk Linuxos játékokat vagy alkalmazásokat, melyeket az internet mélyéről böngészünk elő. Ha van ötleted az alkalmazásokat illetően, írj a misc@fullcirclemagazine.org címre.

# Tilda

### Weboldal: http://tilda.sourceforge.net

A kicsit régies, de csodálatos Tilda-t Tristan Sloughter (alias kungfooguru) készítette 2004 decemberében. A neve a tilde-ból (~) származik. Ez egy erőteljes terminál, ami a Quake és sok más játékban meg-

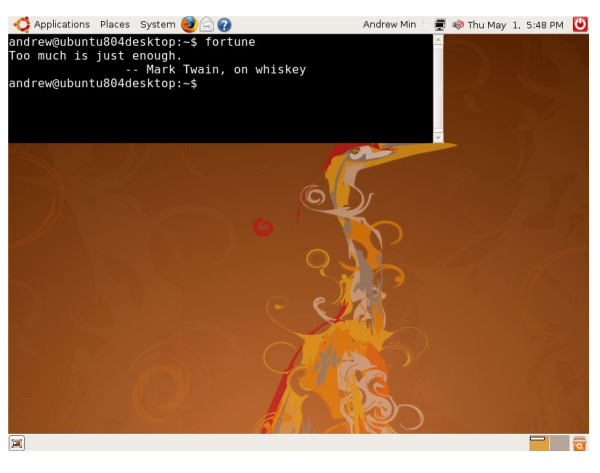

található konzol alapján készült. Egy egyszerű billentyűkombinációval a Tilda elegánsan lenyílik a képernyő tetejéről, egy terminált mutatva. Üsd le még egyszer a kombinációt és a terminál gyorsan háttérbe vonul, várja a következő parancsot. Lehetséges füleket is használni, tehát egyszerre több terminált tudsz futtatni.

A Tilda telepítéséhez keresd meg a **tilda** csomagot az universe tárolóból. A telepítés után futtasd a *tilda -c* parancsot a konfiguráláshoz.

# YaKuake

## Weboldal: http://yakuake.uv.ro/

Talán észrevetted, hogy a Tilda valóban csak a GTK-alapú disztribúciókkal működik szépen, mint pl. Ubuntu vagy Xubuntu. Ha Kubuntu felhasználó vagy és kissé csalódott az előzőek alapján, akkor a YaKuake

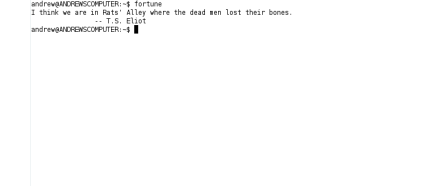

a te programod. Jelenleg a fejlesztésben megállt Kuake-n (<u>http://freshmeat.net/projects/kuake/</u>), alapul. A YaKuake egy Konsole által hajtott terminál. Mint a Tilda, ez is lenyílik a képernyő tetejéről, ha leütöd a gyorsbillentyűt. Ennek még néhány hasznos tulajdonsága is van, pl. bőrök, átméretezés, fül használat.

Bár a YaKuake weboldalán éppen nincs túl nagy aktivitás, mégis jelenleg sok kiadás elérhető. A telepítéshez csak installáld a **yakuake** csomagot az universe tárolóból, vagy ha KDE4 felhasználó vagy próbáld ki **yakuake-kde4** csomagot.

#### Terminator

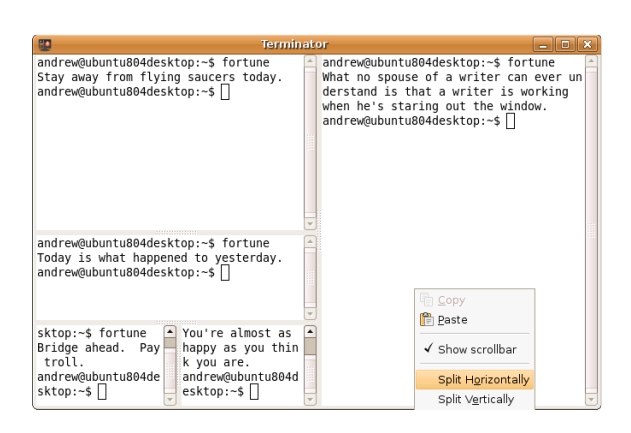

# Weboldal: <u>https://launch-pad.net/terminator</u>

Végül itt egy egyszerű terminál eszköz. Talán ismered a legmodernebb terminálokat, mint a Gnome-Terminal és Konsole, amik fülek nyitásának lehetőségével is rendelkeznek. Ez azt jelenti, hogy egyszerre nem látsz két terminált, csak akkor, ha két külön példányt nyitsz meg. A Terminator orvosolja ezt a problémát. A megnyitás egy nagyon egyszerű terminált ad. Klikkelj jobb gombbal a terminálon és válaszd szét vízszintesen vagy függőlegesen, a Terminátor létrehoz még egy konzolt. Ezt annyi terminállal teszed meg, amennyivel akarod.

A Terminator telepítéséhez használd a **terminator** csomagot az universre tárolóból.

# Hotwire

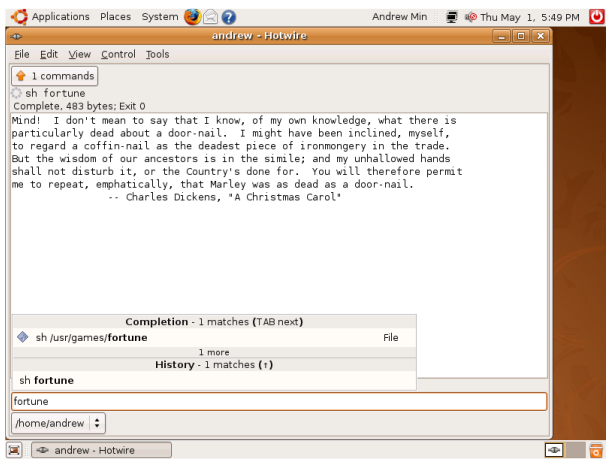

## Weboldal: http://hotwire-shell.org/

A Hotwire egy másik ,,különös'' terminál. Rendszerprogramozóknak tervezték ezt a ,,hyper-héjat'', egyesítve a régi UNIX héjat a szép GNOME alapú GUI-val. Egyszerűen begépelsz egyet a beépített parancsok közül és máris láthatod a kimenetét a GUIban. Használhatsz szkripteket is, úgy mint Python, Ruby és sh. Ha valamikor szükséged lenne egy normál terminálra, futtasd a term parancsot és megnyílik a HotWire beépített konzolja.

A Hotwire telepítéséhez töltsd le a **hotwire** csomagot az universe tárolóból. Beszerezhetsz frissebb csomagot a (<u>http://www.getdeb.net/app/Hotwire</u>) címről is (megjegyés: ez a régebbi Ubuntukon nem biztos, hogy működik).

## YeahConsole

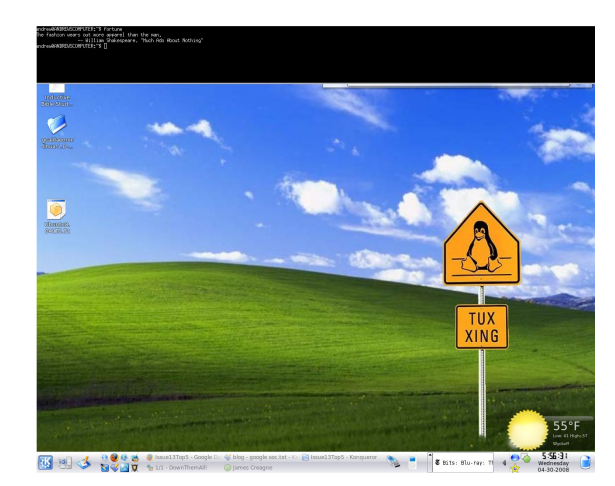

# Weboldal: <u>http://phrat.de/yeah-tools.html</u>

Amennyiben nem Ubuntu vagy Kubuntu felhasználó vagy, esetleg érzed, hogy a könnyebb = jobb, a YeahConsole neked való. A súlya mindössze 81.9 KB. A YeahConsole egy valódi lenyíló konzol, mely xterm alapú és hasonló a Tilda vagy YaKuake programokhoz. Ami megkülönbözteti a Yeahconsole-t az, hogy semmiféle különleges tulajdonsága nincs. A fejlesztők nem gondolják, hogy szükségük lenne fülekre, bőrökre vagy más eszközökre, amik megtalálhatóak a YaKuake-ben és a Tilda-ban.

A YeahConsole telepítéséhez telepítsd a **yeahconsole** csomagot az universe tárolókból.

**Andrew Min** a Linux rabja, mióta először telepítette az openSUSE-ét VMWare-be. Bővebben: http://www.andrewmin.com/.

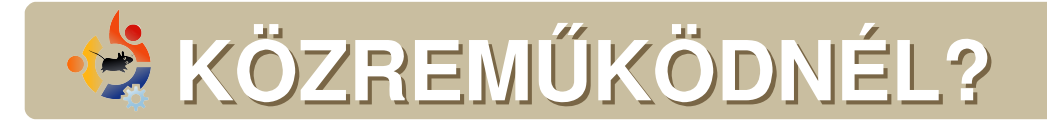

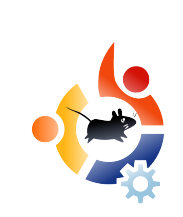

Az olvasóközönségtől folyamatosan várjuk a magazinban megjelenítendő új cikkeket! További információkat a cikkek irányvonalairól, ötletekről és a kiadások fordításairól a http://wiki.ubuntu.com/UbuntuMagazine wiki oldalunkon olvashatsz.

Cikkeidet az alábbi címre várjuk: articles@fullcirclemagazine.org

Ha hírt akarsz közölni, megteheted a következő címen: news@fullcirclemagazine.org

Véleményed és Linux-os tapasztalataidat ide küldd: letters@fullcirclemagazine.org

Hardver és szoftver elemzéseket ide küldhetsz: reviews@fullcirclemagazine.org

Kérdéseket a jövőbeli interjúkkal kapcsolatban itt tehetsz fel: <u>questions@fullcirclemagazine.org</u>

Listákat és dektop/pc fényképeket ide küldd: misc@fullcirclemagazine.org

Ha további kérdésed van, látogasd meg fórumunkat: www.fullcirclemagazine.org

14-ik szám cikkeinek leadási határideje: június 8, vasárnap

**14-ik szám megjelenési ideje:** június 27, péntek

# MONDD EL A VÉLEMÉNYEDET

Ha el szeretnéd mondani a véleményedet a magazin fejlődésével kapcsolatban, látogasd meg a havonta esedékes IRC megbeszélésünket.

A következő megbeszélés témái:

http://url.fullcirclemagazine.org/f2ba08

Szeretnénk olyan ötleteket kapni Tőletek, olvasóktól, melyek még jobbá tehetik a magazint.

Következő általános meeting (mindenkit várunk): **június 7, szombat**.

A megbeszélések az irc.freenode.net szerver **#fullcirclemagazine** IRC csatornáján kapnak helyet. Ennek eléréséhez használhatod a webIRC-nket a http://irc.fullcirclemagazine.org oldalon, mellyel szintén elérhető az említett IRC csatorna. Full Circle Csapata Szerkesztő – Ronnie Tucker ronnie@fullcirclemagazine.org

Webmester – Rob Kerfia admin@fullcirclemagazine.org

**Kommunikációs felelős** – Robert Clipsham mrmonday@fullcirclemagazine.org

**Podcast** – Matthew Rossi podcast@fullcirclemagazine.org

#### Közreműködtek

Samuel Barratt Daniel Cohen Andrew Min

Robert Clipsham Philipp Höhn Vid Ayer

#### Fordítók

Királyvári Gábor Hora Rédei Richárd Nofi Kálmán Ferenc Sze Schmied Gábor Nag Tömösközi Máté Ferenc Somlói Richárd Héle Barabás Bence Taka

Horányi Viktor Noficzer László Szente Sándor Nagy Vilmos renc Hélei Zoltán Takács László

Szerkesztő – Tarr Zoltán

Nagy köszönet a *Canonical*-nak, az *Ubuntu Marketing Csapat*ának és a fordítócsapatoknak világszerte.